# PETUNJUK TEKNIS REGISTRASI TEMPAT PRAKTIK MANDIRI TENAGA KESEHATAN

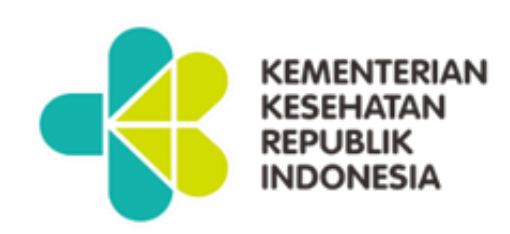

# DITJEN PELAYANAN KESEHATAN 2021

# **DAFTAR ISI**

| Α. | PENDAHULUAN                                                     | 1       |
|----|-----------------------------------------------------------------|---------|
| В. | USER APLIKASI                                                   | 2       |
| C. | VALIDASI DATA                                                   | 4       |
| D. | ALUR PROSES REGISTRASI TEMPAT PRAKTIK MANDI<br>TENAGA KESEHATAN | RI<br>5 |
| E. | PENDAFTARAN USER APLIKASI                                       | 8       |
| F. | USER TEMPAT PRAKTIK MANDIRI TENAGA KESEHATA                     | N<br>13 |
| G. | USER DINKES KAB/KOTA                                            | 25      |
| H. | USER DINKES PROVINSI                                            | 31      |
| I. | KETENTUAN                                                       | 35      |
| J. | LAMPIRAN                                                        | 36      |

#### A. PENDAHULUAN

Aplikasi Registrasi Fasilitas Pelayanan Kesehatan adalah (Fasyankes) aplikasi yang digunakan untuk melakukan registrasi atau pencatatan fasyankes secara resmi di Kementerian Kesehatan. Tujuan dilakukannya registrasi ini selain melakukan pencatatan fasvankes juga untuk memberikan kode registrasi fasyankes.

Aplikasi registrasi sudah dilakukan di beberapa fasyankes seperti Puskesmas, Klinik, Laboratorium Kesehatan, Unit Transfusi Darah, dan Rumah Sakit. Dalam petunjuk teknis (juknis) ini akan disampaikan mengenai tata cara registrasi untuk fasyankes Tempat Praktik Mandiri Tenaga Kesehatan sebagai berikut:

- 1. Praktik Mandiri Dokter;
- 2. Praktik Mandiri Dokter Gigi;
- 3. Praktik Mandiri Bidan; dan
- 4. Praktik Mandiri Perawat.

Aplikasi ini dikembangkan berbasis web, sehingga dapat diakses secara *online* menggunakan *web browser* yang terdapat di dalam sistem operasi *Windows*, *Linux* atau *browser* yang ada di *smartphone*. Adapun beberapa *web browser* yang dapat digunakan adalah seperti *Mozila Firefox*, *Google Chrome*, *Internet Explorer* dan lain-lain. Tujuan registrasi termpat praktik mandiri tenaga kesehatan ini adalah:

- Mendapatkan data dan informasi seluruh tempat praktik mandiri tenaga kesehatan berdasarakan jenis tenaga kesehatan di suatu wilayah provinsi, kabupaten/kota dan di seluruh Indonesia.
- 2. Mendapatkan kode registrasi tempat praktik mandiri tenaga kesehatan untuk memudahkan pencatatan.
- Mendukung Dinas Kesehatan Kabupaten/Kota dalam melakukan pembinaan dan pengawasan tempat praktik mandiri tenaga kesehatan.

Manfaat registrasi tempat praktik mandiri tenaga kesehatan adalah:

- Untuk mengidentifikasi SDM kesehatan dan ketersediaan sarana parasarana dan alat kesehatan sesuai dengan standar tempat praktik mandiri tenaga kesehatan.
- Tempat praktik mandiri tenaga kesehatan memiiliki kode registrasi sehingga lebih mudah dikenali.
- Memberikan legalitas akan keberadaan praktik mandiri tenaga kesehatan sehingga akan membantu Pemerintah dalam menentukan kebijakan terhadap tempat praktik mandiri tenaga kesehatan di masa yang akan datang.

#### B. USER APLIKASI

User aplikasi Registrasi Fasyankes adalah user yang terkait dalam proses registrasi Tempat Praktik Mandiri Tenaga

Kesehatan, mulai dari proses pendaftaran user sampai dengan Tempat Praktik Mandiri Tenaga Kesehatan mendapatkan Kode Registrasi Fasyankes.

- 1. Kategori user
  - a. User Tempat Praktik Mandiri Tenaga Kesehatan
  - b. User Dinas Kesehatan Kabupaten/Kota
  - c. User Dinas Kesehatan Provinsi
  - d. User Kementerian Kesehatan

#### 2. Tugas masing-masing kategori user

| NO | USER                                  | KEGIATAN                                                                                                    |
|----|---------------------------------------|----------------------------------------------------------------------------------------------------|
| 1  | Tempat<br>Praktik<br>Mandiri<br>Nakes | <ol> <li>Registrasi user aplikasi</li> <li>Mengisi form registrasi praktik mandiri</li> </ol>                                                                                                    |
| 2  | Dinkes<br>Kab/Kota                    | <ol> <li>Registrasi user Dinkes Kab/Kota</li> <li>Melakukan validasi registrasi user<br/>praktik mandiri</li> <li>Melakukan validasi kelengkapan data<br/>registrasi praktik mandiri</li> </ol>                 |
| 3  | Dinkes<br>Provinsi                    | <ol> <li>Registrasi user aplikasi Dinkes Provinsi</li> <li>Melakukan validasi registrasi user<br/>aplikasi Dinkes Kab/Kota</li> <li>Melakukan monitoring dan evaluasi</li> </ol>                                |
| 4  | Kemkes                                | <ol> <li>Melakukan validasi registrasi user<br/>aplikasi Dinkes Provinsi</li> <li>Melakukan monitoring dan evaluasi</li> <li>Memberikan nomor registrasi tempat<br/>praktik mandiri tenaga kesehatan</li> </ol> |

Adapun hak akses data Tempat Praktik Mandiri Tenaga Kesehatan adalah sebagai berikut:

| NO | USER                            | AKSES DATA USER                                                                                                    |
|----|---------------------------------|----------------------------------------------------------------------------------------------------|
| 1  | Tempat Praktik<br>Mandiri Nakes | Data Praktik Mandiri masing-masing                                                                                           |
| 2  | Dinkes Kab/Kota                 | Data Praktik Mandiri di wilayah Kab/Kota<br>masing-masing, tidak bisa akses data Praktik<br>Mandiri di wilayah Kab/Kota lain |
| 3  | Dinkes Provinsi                 | Data Praktik Mandiri di wilayah Provinsi<br>masing-masing, tidak bisa akses data Praktik<br>Mandiri di wilayah Provinsi lain |
| 4  | Kemkes                          | Data Praktik Mandiri di semua wilayah                                                                                        |

#### C. VALIDASI DATA

Validasi pendaftaran user aplikasi dan registrasi Tempat Praktik Mandiri Tenaga Kesehatan sesuai dengan ketentuan sebagai berikut:

| NO | USER                          | VALIDASI USER                                                            | JANGKA WAKTU                         |
|----|-------------------------------|--------------------------------------------------------------------------|--------------------------------------|
| 1  | User Dinkes<br>Provinsi       | Validasi user dilakukan<br>oleh Kementerian<br>Kesehatan                 | Maksimal 7 hari setelah<br>pengajuan |
| 2  | User Dinkes<br>Kabupaten/Kota | Validasi user dilakukan<br>oleh Dinkes Provinsi<br>wilayah masing-masing |                                      |
| 3  | User Praktik<br>Mandiri       | Validasi user dilakukan<br>oleh Dinkes Kab/Kota<br>wilayah masing-masing |                                      |

# D. ALUR PROSES REGISTRASI TEMPAT PRAKTIK MANDIRI TENAGA KESEHATAN

Registrasi fasyankes ini dapat diakses melalui tautan <u>registrasifasyankes.kemkes.go.id</u> atau melalui link yankes.kemkes.go.id.

Alur proses registrasi Tempat Praktik Mandiri Tenaga Kesehatan dimulai dari pendaftaran user untuk dapat menggunakan aplikasi, sampai dengan keluar kode registrasi fasyankes. Apabila dalam satu tempat praktik mandiri ada lebih dari satu tenaga kesehatan maka registrasi praktik mandiri hanya dilakukan satu kali sesuai nama penanggung jawab di tempat praktik mandiri tersebut.

Sebelum melakukan registrasi, diharapkan user melakukan persiapan sebagai berikut:

- Download juknis Registrasi Tempat Praktik Mandiri Tenaga Kesehatan yang sudah disiapkan dalam halaman depan aplikasi.
- 2. Siapkan data yang dibutuhkan dalam form registrasi.
- Dokumen yang akan di upload, dalam bentuk soft copy dengan format PDF tidak lebih dari 2Mb:
  - a. Surat permohonan Registrasi Tempat Praktik Mandiri
     Tenaga Kesehatan yang ditujukan ke Sesditjen
     Pelayanan Kesehatan yang ditandatangani
     Penanggung Jawab/Pimpinan Tempat Praktik Mandiri
     Tenaga Kesehatan (form surat permohonan terlampir).

- b. Surat Izin Praktik (SIP) yang masih berlaku
- c. Surat Tanda Registrasi (STR) yang masih berlaku

Mekanisme registrasi tempat praktik mandiri dapat digambarkan sebagai berikut

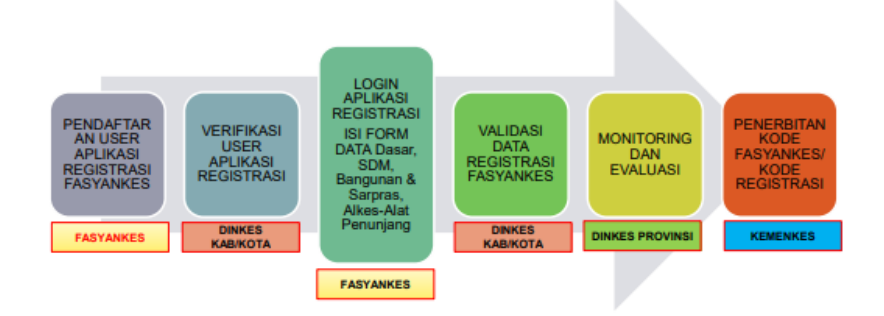

Mekanisme registrasi Praktik Mandiri Tenaga Kesehatan dalam aplikasi Registrasi Fasyankes adalah sebagai berikut:

- 1. Registrasi User yaitu proses untuk mendapatkan username dan password aplikasi
  - Praktik Mandiri mengisi form user untuk mendapatkan akun aplikasi registrasi fasyankes (form registrasi user)
  - Dinkes Kab/Kota melakukan verifikasi permohonan user aplikasi registrasi berdasarkan data yang diterima, apabila lengkap diberikan link aktifasi user dan apabila tidak lengkap diberikan pemberitahuan

kekurangan data user (pemberitahuan link aktifasi user)

- Praktik Mandiri melakukan aktifasi user melalui link aktifasi yang diberikan kepada email pemohon (pemberitahuan link aktifasi user)
- Apabila link aktifasi sudah di klik, akun user sudah dapat digunakan untuk melakukan proses registrasi tempat praktik mandiri tenaga kesehatan
- 2. Alur Registrasi Tempat Praktik Mandiri Tenaga Kesehatan yaitu proses untuk melakukan registrasi fasyankes
  - Praktik Mandiri login aplikasi registrasi fasyankes menggunakan username (email) dan password yang telah didaftarkan oleh fasyankes (Form Login)
  - Praktik Mandiri mengisi kelengkapan data registrasi fasyankes (Form Data Dasar, Form Bangunan & Sarpras, Form Data SDM)
  - Dinkes Kab/Kota melakukan verifikasi dan validasi data registrasi Praktik Mandiri, apabila valid diberikan tanda valid dan apabila tidak valid diberitahukan kekurangannya (form validasi Dinkes Kab/Kota)
  - Dinkes Provinsi melakukan monitoring proses registrasi fasyankes
  - Kemenkes secara otomatis membuat kode registrasi fasyankes setelah ada persetujuan dari Dinkes Kab/Kota, kemudian pemberitahuan akan dikirimkan

ke email fasyankes dan Dinkes Kab/Kota (form kode fasyankes)

6) Proses registrasi selesai, nomer registrasi muncul dalam profile praktik mandiri serta daftar praktik mandiri muncul di user Dinkes Kab/Kota, user Dinkes Provinsi dan Kemenkes berdasarkan wilayahnya masing-masing

#### E. PENDAFTARAN USER APLIKASI

Formulir untuk Tempat Praktik Mandiri Tenaga Kesehatan mendapatkan username dan password agar dapat melakukan registrasi Tempat Praktik Mandiri Tenaga Kesehatan secara elektronik dengan tautan atau link yang dalam halaman awal aplikasi dengan alur sebagai berikut:

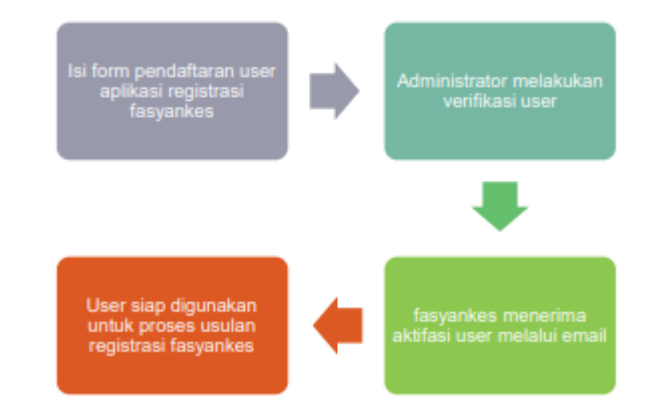

Berikut ini langkah-langkah mendapatkan username dan password:

 Klik menu Daftar User Fasyankes untuk pendaftaran user Tempat Praktik Mandiri Tenaga Kesehatan dan Klik menu Daftar User Dinkes untuk pendaftaran Dari Dinas Kesehatan dalam halaman awal aplikasi Registrasi Fasyankes

| PENDAFT<br>FASYAN      | ARAN<br>IKES   |
|------------------------|----------------|
| Login Untuk M          | emulai         |
| Email                  | æ              |
| Password               | <u> </u>       |
| Masuk                  |                |
| Daftar User Fas        | yankes         |
| Daftar User Dinkes Kot | a/Kab/Propinsi |
| Download Is            | Anis           |

 Isi data user sesuai dengan identitas user untuk bisa menggunakan aplikasi Registrasi Fasyankes

| REG FASYANKES               |                   |   |                                   |    |  |
|-----------------------------|-------------------|---|-----------------------------------|----|--|
| 🗲 Back                      |                   |   |                                   |    |  |
| PENDAFTARAN USER LOGIN      | I FASYANKES       |   |                                   |    |  |
| Kategori User Pendaftaran * | Praktik Mandiri   |   |                                   | *  |  |
| Kategori Praktik Mandiri *  | Dokter            |   |                                   |    |  |
| Email address *             |                   |   |                                   |    |  |
| Password *                  | Dokter            |   |                                   |    |  |
| Confirm Password *          | Bidan             |   |                                   |    |  |
| No KTP *                    | Perawat<br>No KTP |   |                                   |    |  |
| Nama Lengkap *              | Nama Lengkap      |   |                                   |    |  |
| Jenis Kelamin *             | Laki-laki         |   |                                   | *  |  |
| No Handphone *              | L                 |   |                                   |    |  |
| Tempat/ Tanggal Lahir *     | Tempat Lahir      | m | Tanggal Lahir Contoh : 28/10/1988 |    |  |
| Kewarganegaraan *           | Kewarganegaraan   |   |                                   |    |  |
| Alamat Fasyankes            |                   |   |                                   |    |  |
| Provinsi *                  | ALL               |   |                                   | *  |  |
| Kabupaten/Kota *            |                   |   |                                   | *  |  |
| Kecamatan *                 |                   |   |                                   | ٣  |  |
| Alamat *                    | Alamat            |   |                                   |    |  |
|                             |                   |   |                                   | 10 |  |

| 🕈 Back                     |                                                 |   |
|----------------------------|-------------------------------------------------|---|
| endaftaran User Login Dink | 25                                              |   |
| Jenis User                 | Dinkes Kabupaten/Kota                           | × |
| Type User                  |                                                 | * |
| Jabatan *                  | Jabatan                                         |   |
| Email address *            | Email                                           |   |
| Password *                 | Password                                        |   |
| Confirm Password *         | Confirm Password                                |   |
| No KTP *                   | No KTP                                          |   |
| Nama Lengkap *             | Nama Lengkap                                    |   |
| Jenis Kelamin *            | Laki-Iaki                                       | ٣ |
| No Handphone *             | L                                               |   |
| Tempat/ Tanggal Lahir *    | Tempət Lahir 🛍 Tanggəl Lahir Contoh : 28/10/198 | 8 |
| Provinsi *                 | ALL                                             | * |
| Kota/Kabupaten *           |                                                 | * |

3) Kategori user pendaftaran, pilih sebagai praktik mandiri

| REG FASYANKES               |                  |   |                                   |   |
|-----------------------------|------------------|---|-----------------------------------|---|
| 🗣 Back                      |                  |   |                                   |   |
| ENDAFTARAN USER LOGIN F     | ASYANKES         |   |                                   |   |
| Kategori User Pendaftaran * | Praktik Mandiri  |   |                                   | ٣ |
| Kategori Praktik Mandiri *  | Dokter           |   |                                   | ¥ |
| Email address *             | Email            |   |                                   |   |
| Password *                  | Password         |   |                                   |   |
| Confirm Password *          | Confirm Password |   |                                   |   |
| No KTP *                    | No KTP           |   |                                   |   |
| Nama Lengkap *              | Nama Lengkap     |   |                                   |   |
| Jenis Kelamin *             | Laki-laki        |   |                                   | * |
| No Handphone *              | ч.               |   |                                   |   |
| Tempat/ Tanggal Lahir *     | Tempat Lahir     | m | Tanggal Lahir Contoh : 28/10/1988 |   |

 Kategori User pendaftaran Praktik Mandiri, pilih sebagai Dokter/Dokter Gigi/Perawat/Bidan

| REG FASYANKES               |                       |                                   |   |
|-----------------------------|-----------------------|-----------------------------------|---|
| 🗲 Back                      |                       |                                   |   |
| PENDAFTARAN USER LOGIN      | FASYANKES             |                                   | _ |
| Kategori User Pendaftaran * | Praktik Mandiri       |                                   | ¥ |
| Kategori Praktik Mandiri *  | Dokter                |                                   | * |
| Email address *             | 1                     |                                   |   |
| Password *                  | Dokter<br>Dokter Gigi |                                   |   |
| Confirm Password *          | Bidan                 |                                   |   |
| No KTP *                    | Perawat               |                                   | L |
|                             | No KTP                |                                   |   |
| Nama Lengkap *              | Nama Lengkap          |                                   |   |
| Jenis Kelamin *             | Laki-laki             |                                   | ٣ |
| No Handphone *              | <u>с</u>              |                                   |   |
| Tempat/ Tanggal Lahir *     | Tempat Lahir          | Tanggal Lahir Contoh : 28/10/1988 |   |

 Kategori User pendaftaran Dinas Kesehatan, pilih sebagai Dinkes Kabupaten/Kota atau Dinkes Provinsi

| REG FASYANKES              |                                                  |   |
|----------------------------|--------------------------------------------------|---|
| e Back                     |                                                  |   |
| lendaftaran User Login Din | 05                                               |   |
| Jenis User                 | Dinkes Kabupaten/Kota                            | ^ |
| Type User                  |                                                  | _ |
| Jabatan *                  | Dinkes Rubspatent/Kota<br>Dinkes Provinsi        |   |
| Email address *            | fmail                                            |   |
| Password *                 | Password                                         |   |
| Confirm Password *         | Confirm Pessword                                 |   |
| No KTP *                   | No KIP                                           |   |
| Nama Longkap *             | Rama Lengkap                                     |   |
| Janis Kolamin *            | Laki-lasi                                        |   |
| No Handphone *             | <i>د</i>                                         |   |
| Tempat/ Tanggal Lahir *    | Tempat Lahir 🗎 Tenggal Lahir Contoh : 28/16/1998 |   |
| Provinsi *                 | ALL                                              |   |
| Kota/Kabupaten*            |                                                  | ٠ |

- Ketentuan pengisian data user atau cara pengisian ada di dalam lampiran
- 7) Klik Submit apabila sudah selesai isi form user
- Dinas Kesehatan Kab/Kota melakukan verifikasi user Praktik Mandiri di wilayah masing-masing.
- 9) Hasil verifikasi user Praktik Mandiri dikirimkan melalui email aktif yang telah didaftarkan pada saat mengisi form registrasi user Praktik Mandiri. Untuk aktivasi user Praktik Mandiri, klik tautan atau link yang ada dalam badan email. Apabila tidak ada dalam inbox atau kotak masuk email, silahkan cek dalam kotak spam.

| M Registrasi Praktik Mandiri - pp.kr. X<br>← → C = # mail.googla.com/                                                              | + mail/u/1/#saarch/sosis/RMros/SUReh/GeR/U/2/8/20/24                                                                                                    | ✓ - Ø × ∞ ↔ ★ Ø :                     |
|----------------------------------------------------------------------------------------------------|----------------------------------------------------------------------------------------------------|---------------------------------------|
| = M Gmail                                                                                                    | Q, regis X 荘                                                                                                    | 0 🕸 🏼 🊱                               |
| tulis     Kotak Masuk 28     Kotak Masuk 28     Kotak Induk 29     Ditunda     Daf     Daf     Def                                 | Comparison     Comparison       Selectariat Direktoral Jenderal Pelayanan Kesehatan -registrati fasyariangganat.com-<br>tegata saya -<br>'Ye,<br>dr. Tea,                                                                                                    | 〈 > / · ·  帝 亿 Reb_16-Jun 13.43 ☆ 朱 : |
| Seeniyalapinya Meet     Rapat baru     Gabung ke rapat     Hangoot     Pratisk - +     Tislak ada chat turbaru     Mulai yang baru | Selamia (daing di Ajika Hegintari Prakh Mandri Coline.<br>Tarima tasaki taha megajaka pendukana use pengapanan Ajikasi Regintasi Penyankes Online.<br>Untuk mengajatara dan Anda, akakaa tahi kub bahala hi.<br>Yemisu Jaren di Na. Dani<br>Jika ada penteryaan kelah hejint, shishaan menghubungi<br>regintara (Jesunkesi)pend com<br>Salam<br>Salamatari Direktorat Jandead Pelayanan Kosohatan<br>Ataria Direktorat Jandead Pelayanan Kosohatan | *                                     |
| 1 POH 🗉 🕯 🐔                                                                                                    | C 0 🖾 🖗 🐂 O C 💶                                                                                                    | 🐅 29°C Hujan ∧ @ 48) 🗰 😽 225 PM 🛛 📮   |

# F. USER TEMPAT PRAKTIK MANDIRI TENAGA KESEHATAN

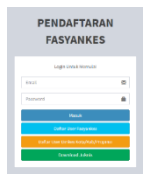

Tempat Praktik Mandiri Tenaga Kesehatan login ke dalam aplikasi Registrasi Fasyankes. Username adalah email dan password yang telah dimasukkan dalam form

registrasi user sebelumnya.

Dalam hal ini, Tempat Praktik Mandiri Tenaga Kesehatan dibagi menjadi Dokter Praktik Mandiri, Dokter Gigi Praktik Mandiri, Bidan Praktik Mandiri, dan Perawat Praktik Mandiri.

1. Update profile user sesuai dengan keadaan di praktik mandiri, ketentuan pengisian terlampir

#### a. Dokter

| EG FASYANKES               |                        |                               |                                        |                    |                                 | <b>1</b> A |
|----------------------------|------------------------|-------------------------------|----------------------------------------|--------------------|---------------------------------|------------|
| UTANK                      |                        | o la f                        |                                        |                    |                                 |            |
| Profil Saya                | Profil Saya Daftar Kor | ntak                          | Pesan Masuk Pesan Keluar               |                    |                                 |            |
| legistrasi Praktik Mandiri | EMAIL                  |                               | adipamungkas25@gmail.com               | NAMA LENGKAP       | Adi                             |            |
|                            | JENIS USER             |                               | Praktik Mandiri (User Praktik Mandiri) | NO KTP             | 1212393947494510                |            |
| istory                     | TEMPAT/TGL LAHIR       | TGL LAHIR 1 Biora/ 06-04-1980 |                                        | JENIS KELAMIN      | Laki-laki                       | ~          |
|                            | NO HP                  |                               | 0810000111100                          | TANGGAL REGISTRASI | 22-12-2021 09:51:59             |            |
|                            | PROPINSI               |                               | Banten 🗸                               | KOTA/KAB           | KOTA CILEGON                    | ~          |
|                            | KECAMATAN              |                               | CIWANDAN                               | ALAMAT             | JL Pelan-pelan banyak anak-anak |            |
|                            | JABATAN                |                               | Praktik Mandiri Dokter                 | NAMA FASYANKES     |                                 |            |
|                            | JABATAN                | ÷<br>¢ganti                   | Praktik Mandiri Dokter<br>PASSIWORD    | NAMA FASYANKES     |                                 |            |

# b. Dokter Gigi

| REG FASYANKES                |                       |                    |                                        |                    |                     | 🔔 dr. Diana |
|------------------------------|-----------------------|--------------------|----------------------------------------|--------------------|---------------------|-------------|
| HEND UTANA                   | Teall Cone            |                    | Description and Description            |                    |                     |             |
| 💄 Profil Saya                | Promi Saya Dantar Kon | nan.               | Pesan Nasuk Pesan Keluar               |                    |                     |             |
| 🖸 Registrasi Praktik Mandiri | EMAIL                 |                    | dianafaizah72@gmail.com                | NAMA LENGKAP       | drg. Diana          |             |
| i History                    | JENIS USER            |                    | Praktik Mandiri (User Praktik Mandiri) | NO KTP             | 3246436456464556    |             |
|                              | TEMPAT/TGL LAHIR      |                    | Jakarta/ 02-02-1977                    | JENIS KELAMIN      | Perempuan           | ~           |
|                              | NO HP                 |                    | 0823453245435                          | TANGGAL REGISTRASI | 22-12-2021 09:49:24 |             |
|                              | PROPINSI              |                    | Banten 🗸                               | KOTA/KAB           | KOTA CILEGON        | ~           |
|                              | KECAMATAN             |                    | CILEGON                                | ALAMAT             | JI, Jambu No, 11    |             |
|                              | JABATAN               |                    | Dokter Gigi                            | NAMA FASYANKES     |                     |             |
|                              | EDIT PROFILE          | <sup>r</sup> ganti | MASSWORD                               |                    |                     |             |

#### c. Bidan

| REG FASYANKES                                               | =                                       |      |                                   |                    |                        | L Saudatina Arum |  |  |
|-------------------------------------------------------------|-----------------------------------------|------|-----------------------------------|--------------------|------------------------|------------------|--|--|
| INTERFORMAN                                                 | Profil Sava Daftar Kor                  | tak  | Pesan Masuk Pesan Keluar          |                    |                        |                  |  |  |
| 👤 Profit Saya<br>Gʻ Registrasi Praktik Mandiri<br>🌆 History | EMAIL                                   |      | saudatina@gmail.com               | NAMA LENGKAP       | Saudatina Arum         |                  |  |  |
|                                                             | JENIS USER                              |      | Praktik Mandiri (Praktik Mandiri) | NO KTP             | 3514115409830001       |                  |  |  |
|                                                             | TEMPAT/TGL LAHIR : surabaya/ 10-09-1980 |      | surabaya/ 10-09-1980              | JENIS KELAMIN      | Perempuan 🗸            |                  |  |  |
|                                                             | NO HP                                   |      | 082140124942_                     | TANGGAL REGISTRASI | 30-11-2021 13:44:37    |                  |  |  |
|                                                             | PROPINSI                                |      | Banten 🗸                          | KOTA/KAB           | KOTA TANGERANG SELATAN | ~                |  |  |
|                                                             | KECAMATAN                               |      | PONDOK AREN                       | ALAMAT             | jl. pondok pucung 54   |                  |  |  |
|                                                             | JABATAN                                 |      |                                   | NAMA FASYANKES     |                        |                  |  |  |
|                                                             | EDIT PROFILE                            | GANT | PALSONICIED                       |                    |                        |                  |  |  |

#### d. Perawat

|                            | Profil Saya Daftar Ko | intak                                    | Pesan Masuk Pesan Keluar |   |                    |                        |  |
|----------------------------|-----------------------|------------------------------------------|--------------------------|---|--------------------|------------------------|--|
| Registrasi Praktik Mandiri | EMAIL                 |                                          | yori.kemala@gmail.com    |   | NAMA LENGKAP       | Yori Kemala            |  |
|                            | JENIS USER            | : Praktik Mandiri (User Praktik Mandiri) |                          |   | NO KTP             | 12345678               |  |
| istory                     | TEMPAT/TGL LAHIR      |                                          | Jakarta/ 04-09-1999      |   | JENIS KELAMIN      | Perempuan              |  |
|                            | NO HP                 |                                          | 081288989830_            |   | TANGGAL REGISTRASI | 22-12-2021 09:59:53    |  |
|                            | PROPINSI              |                                          | Banten                   | * | KOTA/KAB           | KOTA TANGERANG SELATAN |  |
|                            | KECAMATAN             |                                          | PAMULANG                 | * | ALAMAT             | Ji.proklamasi no 17    |  |
|                            | JABATAN               |                                          | Praktik Mandiri Perawat  |   | NAMA FASYANKES     |                        |  |
|                            | ✓ EDIT PROFILE        | GANTI                                    | PASSWORD                 |   |                    |                        |  |
|                            |                       |                                          |                          |   |                    |                        |  |
|                            |                       |                                          |                          |   |                    |                        |  |

 Klik menu Registrasi Praktik Mandiri, untuk melakukan registrasi Registrasi Praktik Mandiri dengan mengisi form registrasi Praktik Mandiri

- a. Dokter
  - 1) Data Dasar

| ANKES =                                                                                                    |                                                                    |           |                                                                                                    |                                              |                                         |                                                                                      |
|----------------------------------------------------------------------------------------------------|--------------------------------------------------------------------|-----------|----------------------------------------------------------------------------------------------------|----------------------------------------------|-----------------------------------------|--------------------------------------------------------------------------------------|
| Data Datar Data Barran                                                                                                    | A Samas                                                            | Data C    | M Final                                                                                                    |                                              |                                         |                                                                                      |
| ven unser und Bargunar                                                                                                    | o sature.                                                          | oan Si    |                                                                                                    |                                              |                                         |                                                                                      |
| k Mandiri JENIS PRAKTIK<br>MANDIRI NAKES                                                                                                    | Dokter                                                             |           |                                                                                                    | *                                            |                                         |                                                                                      |
| KERJA SAMA DENGAN                                                                                                    | Ya                                                                 |           |                                                                                                    |                                              |                                         |                                                                                      |
| No KTP *                                                                                                    | 9102011099                                                         | \$40301   |                                                                                                    |                                              | Cek                                     | NIK terdaftar di                                                                     |
| NANA PRAKTIK                                                                                                    | Dokter adi                                                         |           |                                                                                                    |                                              | Data                                    | Ditemukan                                                                            |
| MANDIRI<br>NOMOR SUBAT IZIN                                                                                                    |                                                                    |           |                                                                                                    |                                              | fiata 1                                 | Tidak Ditemukan                                                                      |
| PRAKTIK (SIP)                                                                                                    | 12343678                                                           |           |                                                                                                    |                                              | 1000                                    |                                                                                      |
| UPLOAD SURAT IZIN<br>PRAKTIK (SIP)                                                                                                    | dokumen_sip.                                                       | No 11     | le chosen<br>25261;29d7802aca.pdf                                                                                                    |                                              | /* Hanya                                | Hie POF Kurang Dan 2 MB                                                              |
| SIP KE BERAPA                                                                                                    | - 2                                                                |           |                                                                                                    | *                                            |                                         |                                                                                      |
| TANGGAL BERAKHIR<br>SIP                                                                                                    | · 01-12-3                                                          | 2921      |                                                                                                    |                                              | Data 1                                  | fidak Ditemukan                                                                      |
| NOMOR SURAT TANDA<br>REGISTRASI (STR)                                                                                                    | 12345678                                                           |           |                                                                                                    |                                              | Data 1                                  | lidak Ditemukan                                                                      |
| UPLOAD SURAT TANDA<br>REGISTRASI (STR)                                                                                                    | Choose File                                                        | No fi     | le chosen<br>018061c29d7803b72.pdf                                                                                                   | /* Hanya                                     | File POF Kurang Dari 2 MB               |                                                                                      |
| TANGGAL BERAKHIR<br>STR                                                                                                    | 22-12-3                                                            | 2221      |                                                                                                    |                                              | Data 1                                  | lidak Ditemukan                                                                      |
| PROVINSI                                                                                                    | Banten                                                             |           |                                                                                                    | w                                            |                                         |                                                                                      |
| KAB/KOTA                                                                                                    | KOTA CILE                                                          | GON       |                                                                                                    |                                              |                                         |                                                                                      |
| KECAMATAN                                                                                                    | OLEGON                                                             |           |                                                                                                    | *                                            |                                         |                                                                                      |
| ALAMAT FASYANKES                                                                                                    | JL Pelan-pe                                                        | lan bar   | iyak anak-anak                                                                                                    |                                              |                                         |                                                                                      |
| Kepemilikan Tempat<br>Praktik                                                                                                    | Milk Priba                                                         | di        |                                                                                                    |                                              |                                         |                                                                                      |
| TITIK LOKASI                                                                                                    |                                                                    |           |                                                                                                    |                                              |                                         |                                                                                      |
|                                                                                                    |                                                                    |           |                                                                                                    | Vational                                     | Rte 3                                   | JI Raya A                                                                            |
|                                                                                                    |                                                                    |           |                                                                                                    |                                              |                                         | +                                                                                    |
|                                                                                                    | Google                                                             |           |                                                                                                    | Reyboard abortouts                           | Map-data 800                            | 21 Terms of Use Report a map error                                                   |
| LATITUDE                                                                                                    | -6.05534602                                                        | 13601)    | 175                                                                                                    |                                              |                                         |                                                                                      |
| LONGITUDE                                                                                                    | 105.920112                                                         | 71598     | 03                                                                                                    |                                              |                                         |                                                                                      |
| NO TELEPON                                                                                                    | S 09100                                                            | 00111     | 100                                                                                                    |                                              |                                         |                                                                                      |
| NO PONSEL                                                                                                    | <b>%</b> 08100                                                     | 00111     | 100                                                                                                    |                                              |                                         |                                                                                      |
| EMAIL                                                                                                    | adipantung                                                         | an198     | gmail.com                                                                                                    |                                              |                                         |                                                                                      |
|                                                                                                    | PAGI                                                               | 0         | 03:00                                                                                                    | SORE                                         | 0                                       | 21:00                                                                                |
| JAM PRAKTIK SENIN                                                                                                    |                                                                    | 0         |                                                                                                    |                                              |                                         |                                                                                      |
| JAM PRAKTIK SENIN<br>JAM PRAKTIK SELASA                                                                                                    | PAGI                                                               | 0         | 08:00                                                                                                    | SORE                                         | 0                                       | 21.00                                                                                |
| JAN PRAKTIK SENIN<br>JAN PRAKTIK SELASA<br>JAN PRAKTIK RABU                                                                                                    | PAGI<br>PAGI                                                       | 0         | 08:00                                                                                                    | SORE                                         | 0                                       | 21.00                                                                                |
| JAM PRAKTIK SENIN<br>JAM PRAKTIK SELASA<br>JAM PRAKTIK RABU<br>JAM PRAKTIK KAMIS                                                                                                    | PAGI<br>PAGI<br>PAGI                                               | 0         | 08:00<br>08:00<br>08:00 - 12:00                                                                                                    | SORE<br>SORE<br>SORE                         | 0                                       | 21.09<br>21.09<br>14.99 - 20:00                                                      |
| JAM PRATTIK SENIN<br>JAM PRATTIK SELASA<br>JAM PRATTIK RABU<br>JAM PRATTIK KAMIS<br>JAM PRATTIK JUMAT                                                                                                    | PAGI<br>PAGI<br>PAGI<br>PAGI                                       | 0 0 0 0 0 | 08:00<br>08:00<br>08:00 - 12:00<br>08:00 - 12:00                                                                                     | SORE<br>SORE<br>SORE<br>SORE                 | 0                                       | 21.09<br>21.08<br>14.09-20.00<br>14.00-20.00                                         |
| JAM PRATTIS SINN<br>JAM PRATTIS SELASA<br>JAM PRATTIS SELASA<br>JAM PRATTIS SABIJ<br>JAM PRATTIS JAMIS<br>JAM PRATTIS JABIJ                                                                                                    | PAGI<br>PAGI<br>PAGI<br>PAGI                                       | 0 0 0 0   | 08.00<br>08.00<br>08.00 - 12:00<br>08:00 - 12:00<br>08:00 - 12:00                                                                    | SORE<br>SORE<br>SORE<br>SORE<br>SORE         | 0<br>0<br>0<br>0                        | 31.09<br>21.99<br>14.99 - 20.00<br>14.09 - 20.00<br>14.09 - 20.00                    |
| JAM PRAFTIK SEINY<br>JAM PRAFTIK SELASA<br>JAM PRAFTIK SELASA<br>JAM PRAFTIK KIMIS<br>JAM PRAFTIK KIMIS<br>JAM PRAFTIK KIMISGU<br>JAM PRAFTIK MINGGU                                                                                                    | PAGI<br>PAGI<br>PAGI<br>PAGI<br>PAGI                               |           | 08:09<br>08:09<br>08:00 - 12:00<br>08:00 - 12:00<br>08:00 - 12:00<br>08:00 - 12:00                                                   | SORE<br>SORE<br>SORE<br>SORE<br>SORE<br>SORE | 000000000000000000000000000000000000000 | 21.09<br>21.09<br>14.09 - 20.00<br>14.09 - 20.00<br>14.09 - 20.00<br>14.01 - 20.00   |
| АМРРИАТТА SDIN<br>ЗАМРРААТТА SDIN<br>ЗАМРРААТТА SALINA<br>ЗАМРРААТТА SALIN<br>ЗАМРРААТТА SALIN<br>ЗАМРРААТТА SALIN<br>ЗАМРРААТТА SALIN<br>ЗАМРРААТТА SALIN<br>И ПОДАВ ЗАЛИ?                                                                              | PAGI<br>PAGI<br>PAGI<br>PAGI<br>PAGI<br>Choose File<br>dolumm, reg |           | 08:00<br>08:00-12:00<br>08:00-12:00<br>08:00-12:00<br>08:00-12:00<br>08:00-12:00<br>be chosen<br>Seei 10:07061:23:d780256            | SORE<br>SORE<br>SORE<br>SORE<br>SORE<br>SORE | 0<br>0<br>0<br>0<br>0<br>7 Horya        | 21.05<br>21.05<br>14.05-2000<br>14.05-2000<br>14.05-2000<br>14.07-2000<br>14.07-2000 |
| АМРРИАТТК SDIN<br>ЈАМРРААТТК SDIN<br>ЈАМРРААТТК КАВІЗ<br>ЈАМРРААТТК КАВІЗ<br>ЈАМРРААТТК КАВІЗ<br>ЈАМРРААТТК КАВІЗ<br>ЈАМРРААТТК КАВІЗ<br>ЈАМРРААТТК КАВІЗ<br>ЈАМРРААТТК КАВІЗ<br>ЈАМРРААТТК КАВІЗ<br>ЈАМРРААТТК КАВІЗ<br>ЛАМРРААТТК КАВІЗ<br>РЕГОЛЬЗИЛАТ | PAGI<br>PAGI<br>PAGI<br>PAGI<br>PAGI<br>Choose File<br>dolumm, reg |           | 08.00<br>08.00<br>08.00-12:00<br>08:00-12:00<br>08:00-12:00<br>08:00-12:00<br>88:00-12:00<br>bit chosen<br>biola 10:00 Lic2sd78c2bit | SORE<br>SORE<br>SORE<br>SORE<br>SORE<br>SORE | 0<br>0<br>0<br>0<br>7 Horya             | 2105<br>2106<br>1409-2000<br>1409-2000<br>1409-2000<br>1409-2000<br>1407-2000        |

| REG FASYANKES                |          |                          |                                     |          |            | 💄 Ad |
|------------------------------|----------|--------------------------|-------------------------------------|----------|------------|------|
|                              |          |                          | and the second                      |          |            |      |
| 1 Profil Saya                | Data Das | ar uata isangunan & sarp | stas Data SDM Hital                 |          |            |      |
| 🖸 Registrasi Praktik Mandiri | NO       | TYPE                     | SARPRAS ALKES PRAKTIK MANDIRI       | TERSEDIA | KETERANGAN |      |
| History                      | 1        | Bangunan                 | Ruang Pelayanan Administrasi        | 2        |            |      |
|                              | 2        | Bangunan                 | Ruang Tunggu                        | 0        |            |      |
|                              | 3        | Bangunan                 | Ruang Konsultasi/Periksa            | 8        |            |      |
|                              | 4        | Bangunan                 | Toilet/WC                           | 53       |            |      |
|                              | 5        | Sarana / Prasarana       | Sistem Air Bersih                   | 2        |            |      |
|                              | 6        | Sarana / Prasarana       | Sistem Kelistrikan atau Pencahayaan |          |            |      |
|                              | 7        | Sarana / Prasarana       | Ventilasi atau Sirkulasi Udara      | 2        |            |      |
|                              | 8        | Sarana / Prasarana       | Prasarana Lain Sesuai Kebutuhan     | 0        |            |      |
|                              |          |                          | Submit                              |          |            |      |
|                              |          |                          |                                     |          |            |      |

# 2) Data Bangunan & Sarpras

## 3) Data SDM

| REG FASYANKES                | ۲         |                                    |          |              | 1 Adi |
|------------------------------|-----------|------------------------------------|----------|--------------|-------|
| HENDOTANA                    | Data Dasa | r Data Rangunan & Sarocas Data SDM | Final    |              |       |
| 💄 Profil Saya                |           |                                    |          |              |       |
| 🖸 Registrasi Praktik Mandiri | NO        | SDM                                | JUMLAH / | KETERANGAN   |       |
| History                      | 1         | Dokter                             | 2        |              |       |
|                              | 2         | Perawat                            | 1        |              |       |
|                              | 3         | Asisten Tenaga Kesehatan           | 2        |              |       |
|                              | 4         | Tenaga Non Kesehatan               | 1        | Administrasi |       |
|                              |           |                                    | Submit   |              |       |
|                              |           |                                    |          |              |       |
|                              |           |                                    |          |              |       |
|                              |           |                                    |          |              |       |
|                              |           |                                    |          |              |       |

- b. Dokter Gigi
  - 1) Data Dasar

| Data Datar                                                                                                    | A Server P                   | ata 62             | st final                         |                  |               |                                            |
|----------------------------------------------------------------------------------------------------|------------------------------|--------------------|----------------------------------|------------------|---------------|--------------------------------------------|
| Cara Cara Cara Cara Cara Cara                                                                                                    | a se point de                |                    |                                  |                  |               |                                            |
| JENIS PRAKTIK<br>MANDIRI NAKES                                                                                                   | Dakter Gigi                  |                    |                                  |                  |               |                                            |
| KERJA SAMA DENGAN<br>BRIS KESEHATAN                                                                                              | -10                          |                    |                                  | *                |               |                                            |
| No KTP *                                                                                                    | 31758553069                  | 50001              |                                  |                  | Cek           | NIK                                        |
| NAMA PRAKTIK                                                                                                    | Praktik Mandi                | ri Dok             | ter Diana                        |                  |               |                                            |
| NOMOR SURAT IZIN                                                                                                    | 212425                       |                    |                                  |                  |               |                                            |
| PRAKTIK (SIP)                                                                                                    | Chause File                  |                    |                                  |                  | C 10000       | Tile BYE Kunner Faul 2 MB                  |
| PRAKTIK (SIP)                                                                                                    | dokumen_sip68                | 182442             | 4261c29fdb6f14f.pdf              |                  | 7 Parope      | The PUP Hering contained                   |
| SIP KE BERAPA                                                                                                    | 1                            |                    |                                  | *                |               |                                            |
| TANGGAL BERAKHIR<br>SIP                                                                                                    |                              | 21                 |                                  |                  |               |                                            |
| NOMOR SURAT TANDA<br>REGISTRASI (STR)                                                                                            | 123456                       |                    |                                  |                  |               |                                            |
| UPLOAD SURAT TANDA<br>REGISTRASI (STR)                                                                                           | Choose File<br>dokumen_str21 | No file<br>02976   | echosen<br>1946ac29fdbisf192,pdf |                  | /* Hanya      | File PDF Kurang Dari 2 M8                  |
| TANGGAL BERAKHIR<br>STR                                                                                                    | 前 08-01-20                   | 22                 |                                  |                  |               |                                            |
| PROVINSI                                                                                                    | Banton                       |                    |                                  |                  |               |                                            |
| KAB/KOTA                                                                                                    | KOTA CILEG                   | DN                 |                                  | *                |               |                                            |
| KECAMATAN                                                                                                    | JOMBANG                      |                    |                                  | ×                |               |                                            |
| ALAMAT FASYANKES                                                                                                    | JI. Jambu No                 | 11                 |                                  |                  |               |                                            |
|                                                                                                    |                              |                    |                                  |                  |               |                                            |
| Kepemilikan Tempat<br>Praktik                                                                                                    | Sevia                        |                    |                                  | *                |               |                                            |
|                                                                                                    | Google                       |                    |                                  | T toget shortor- | Map data #10  | 2) Termarfilm Processmen                   |
| 100000000                                                                                                    |                              |                    |                                  |                  |               | a and a second second second               |
| LATITUDE                                                                                                    | -6.053110542                 | 36527              | i                                |                  |               |                                            |
| LONGITUDE                                                                                                    | 106.09340216                 | 63851              | 2                                |                  |               |                                            |
| NO TELEPON                                                                                                    | <b>C</b> 081297              | 96327              | 1                                |                  |               |                                            |
| NO PONSEL                                                                                                    | <b>G</b> 082345              | 32454              | 85                               |                  |               |                                            |
| EMAL                                                                                                    | dianafaizah7;                | (@gni              | il.com                           |                  |               |                                            |
| JAM PRAKTIK SENIN                                                                                                    | PAGI                         | 0                  | 68.00 - 12:00                    | SORE             | 0             | 14.00 - 20.00                              |
| JAM PRAKTIK SELASA                                                                                                    | PAGI                         | 0                  | 08:00 - 12:00                    | SORE             | 0             | 14.00 - 20.00                              |
| JAM PRAKTIK RABU                                                                                                    | PAGI                         | 0                  | 08.00                            | SORE             | 0             | 20:00                                      |
| JAM PRAKTIK KAMIS                                                                                                    | PAGI                         | 0                  | 08:00-12:00                      | SORE             | 0             | 14.00 - 20.00                              |
| JAM PRAKTIK JUMAT                                                                                                    | PAGI                         | 0                  | 08:00 - 12:00                    | SORE             | 0             | 14.00 - 20:00                              |
|                                                                                                    | PAGI                         | 0                  | 08:00 - 12:00                    | SORE             | 0             | 14.00 - 20.00                              |
| JAM PRAKTIK SABTU                                                                                                    | PAGI                         | 0                  | 08:03 - 12:00                    | SORE             | O<br>/" Hanya | 14:00 - 20:00<br>File POF Kurang Dari 2 MB |
| JAM PRAKTIK SABTU<br>JAM PRAKTIK MINGGU<br>UPLOAD SURAT<br>PERNOHONAN<br>REGISTRASI<br>FASYANKES                                 | Choose File<br>dokumen_regis | No file            | 9775410761c29f8b6f1d2.pdf        |                  |               |                                            |
| JAM PRAKTIK SABTU<br>JAM PRAKTIK MINGGU<br>UPLOAD SURAT<br>PERNOMONAN<br>REGISTRASI<br>FASYANKES<br>PUSKESMAS PEMBINA<br>WILAYAM | Choose File<br>dokumen_regis | No Sli<br>trași 13 | 8775410761c29f6b6f3d3.pdf        |                  |               |                                            |

| 207044                     | Data Dasi   | ar Data Bangunan & Sam    | ras Data SDM Enal                   |          |            |
|----------------------------|-------------|---------------------------|-------------------------------------|----------|------------|
| Profil Saya                | u e la cosa | an one condensation parts |                                     |          |            |
| Registrasi Praktik Mandiri | NO          | туре                      | SARPRAS ALKES PRAKTIK MANDIRI       | TERSEDIA | KETERANGAN |
| History                    | 1           | Bangunan                  | Ruang Pelayanan Administrasi        |          |            |
|                            | 2           | Bangunan                  | Ruang Tunggu                        | 8        |            |
|                            | 3           | Bangunan                  | Ruang Konsultasi/Periksa            | 8        |            |
|                            | 4           | Bangunan                  | Toilet/WC                           | 8        |            |
|                            | 5           | Sarana / Prasarana        | Sistem Air Bersih                   | 2        |            |
|                            | 6           | Sarana / Prasarana        | Sistem Kelistrikan atau Pencahayaan |          |            |
|                            | 7           | Sarana / Prasarana        | Ventilasi atau Sirkulasi Udara      | 0        |            |
|                            | 8           | Sarana / Prasarana        | Prasarana Lain Sesuai Kebutuhan     | 8        |            |
|                            |             |                           | Submit                              |          |            |

# 2) Data Bangunan & Sarpras

### 3) Data SDM

| REG FASYANKES                | ÷          |                                    |          |              | drg. Diana |
|------------------------------|------------|------------------------------------|----------|--------------|------------|
| THEND GRANT                  | Data Darar | n Data Bangunan & Sarnear Data SDM | Final    |              |            |
| 💄 Profil Saya                | Dota Deap  | para penganen a contras            | 2000     |              |            |
| 🖸 Registrasi Praktik Mandiri | NO         | SDM                                | JUMLAH / | KETERANGAN   | _          |
| 🖀 History                    | 1          | Dokter Gigi                        | 1        |              |            |
|                              | 2          | Terapis Gigi dan Mulut             | 1        |              |            |
|                              | 3          | Perawat                            | 0        |              |            |
|                              | 4          | Asisten Tenaga Kesehatan           | 0        |              |            |
|                              | 5          | Tenaga Non Kesehatan               | 1        | administrasi |            |
|                              |            |                                    | Submit   |              |            |
|                              |            |                                    |          |              |            |
|                              |            |                                    |          |              |            |
|                              |            |                                    |          |              |            |

c. Bidan

## 1) Data Dasar

| REG FASYANKES                |                                                       |                       |           |                                    |                     |                                                | 🎩 Resta Yulla |
|------------------------------|-------------------------------------------------------|-----------------------|-----------|------------------------------------|---------------------|------------------------------------------------|---------------|
| nizini) (jiziha              | Data Davis                                            |                       | Come of   | ing the                            |                     |                                                |               |
| 1 Profil Saya                | ora case - case engine                                | racial prati-         | and a     | ion rina                           |                     |                                                | _             |
| 🖸 Registrasi Praktik Mandiri | JENIS PRAKTIK<br>MANDIRI NAKES                        | Bidan                 |           |                                    | 7                   |                                                |               |
| E History                    | KERJA SAMA DENGAN<br>BPJS KESEHATAN                   | Tidak                 |           |                                    |                     |                                                |               |
|                              | BERJEJARING<br>DENGAN FKTP                            | Klinik Az             | zah       |                                    |                     |                                                |               |
|                              | No KTP *                                              | 3671064               | 0679005   | 4                                  |                     | Cok NIK NIK terdaftar di                       |               |
|                              | NAMA PRAKTIK                                          | PRAKTIK               | MANDIRI   | BIDAN Ade Musyanti, Ar             | nKab                | Data Ditemukan                                 |               |
|                              | NOMOR SURAT IZIN                                      | 446/Bd-3              | 58/DPMP   | 'TSP/2017                          |                     | Data Ditemskan                                 |               |
|                              | UPLOAD SURAT IZIN                                     | Choose F              | No f      | lie chosen                         |                     | /" Hanya File POF Kurang Dari 2 MB             |               |
|                              | PRAKTIK (SIP)<br>SIP KE BERAPA                        | dokumen_              | op49443   | 691661c296a110d18.pd               |                     |                                                |               |
|                              | TANGGAL BERAKHIR                                      | ± 024                 | 16-2021   |                                    |                     | Data Ditemukan                                 |               |
|                              | NOMOR SURAT TANDA                                     | 11025211              | 16041285  | 7                                  |                     | Data Ditemukan                                 |               |
|                              | REGISTRASI (STR)                                      | Choose F              | te Not    | Sie chosen                         |                     | /" Hanya File POF Kurang Dari 2 M8             |               |
|                              | REGISTRASI (STR)                                      | dokumen               | dr175496  | 196861c29ba110d5b.pr               | *                   | Data Ditemukan                                 |               |
|                              | STR                                                   | III 034               | 18-2016   |                                    |                     |                                                |               |
|                              | PROVINSI                                              | Banten                |           |                                    |                     |                                                |               |
|                              | KABIKOTA                                              | KQTA T                | NGERAN    | IG SELATAN                         |                     |                                                |               |
|                              | ALAMAT FASYANWES                                      | CIPUTA                |           |                                    |                     |                                                |               |
|                              | ALARA TATATAL                                         | JI, Mawa              | rno I     |                                    |                     |                                                |               |
|                              | Kepemilikan Tempat<br>Probilik                        | Milk Pr               | ibadi     |                                    | ,                   |                                                |               |
|                              | TITIK LOKASI                                          |                       |           |                                    |                     |                                                |               |
|                              |                                                       | Good                  |           |                                    |                     | *<br>+<br>-                                    |               |
|                              |                                                       | Googi                 | e         |                                    | Reyboard altortoata | Map data 82521 Terms of Dee Export a map enter |               |
|                              | LATITUDE                                              | -6.46799              | 4622803   | n i                                |                     |                                                |               |
|                              | LONGITUDE                                             | 106.0303              | 42967600  | 377                                |                     |                                                |               |
|                              | NO TELEPON                                            | <b>%</b> 02           | 145678    |                                    |                     |                                                |               |
|                              | NO PONSEL                                             | <b>L</b> 08           | 12213400  | 1122                               |                     |                                                |               |
|                              | EMAIL                                                 | rentayult             | 359⊜gm    | all.com                            |                     |                                                |               |
|                              | JAM PRAKTIK SENIN                                     | PAGI                  | 0         | 05.00                              | SORE                | O 20.00                                        |               |
|                              | JAM PRAKTIK SELASA                                    | PAGI                  | 0         | 08:00 - 12:00                      | SORE                | O 16:00 - 20:00                                |               |
|                              | JAM PRAKTIK RABU                                      | PAGI                  | 0         | 00.00 - 12.00                      | SORE                | O 14:00-20:00                                  |               |
|                              | JAM PRAKTIK KAMIS                                     | PAGI                  | 0         | 08:00-12:00                        | SORE                | Q 14:00-20:00                                  |               |
|                              | JAM PRAKTIK JUMAT                                     | PAGI                  | 0         | 00.00 - 12:00                      | SORE                | O 14.00 - 20:00                                |               |
|                              | JAM PRAKTIK SABTU                                     | PAGI                  | 0         | 08.00 - 12.00                      | SORE                | O 14:00-20:00                                  |               |
|                              | JAM PRAKTIK MINGGU                                    | PAGI                  | 0         | 68.08 - 12:00                      | SORE                | O 14:00-20:00                                  |               |
|                              | UPLOAD SURAT<br>PERMOHONAN<br>REGISTRASI<br>FASYANKES | Choose F<br>dokumen_i | File No f | 51e chosen<br>88750186861c290a110c | Hb.pdf              | /" Hanya File FOF Kurang Dari 2 MB             |               |
|                              | PUSKESMAS PEHBINA<br>WILAYAH                          | SERPOR                | 4G I      |                                    | *                   |                                                |               |
|                              | Submit                                                |                       |           |                                    |                     |                                                |               |
|                              |                                                       |                       |           |                                    |                     |                                                |               |
|                              |                                                       |                       |           |                                    |                     |                                                |               |

| tandil NO TIPE SARPAS ALKE S PRATTIK MANDIR<br>1 Banguran Ruang Tindakan Jiernalin<br>2 Sanguran Ruang Misa Rewalt hap bu dan Bayi | TERSEDIA |          |
|----------------------------------------------------------------------------------------------------|----------|----------|
| NO TYPE SLAPPASALKSSPAACHKANOGH<br>1 Bangunan Ruang Tindalan;Birnalin<br>2 Bangunan Ruang Nifax/Bawat Inag Bul dan Bayi            | TERSEDIA |          |
| Bangunan Ruang Tindakan/Bensalin     Bangunan Ruang Tindakan/Bensalin     Bangunan Ruang Tindak Tewast Inagi Rua dan Bayi          |          | RETERANG |
| 2 Bangunan Ruang Nifas/Rawat Inap Ibu dan Bayi                                                                                     | 8        |          |
|                                                                                                    | 2        |          |
| 3 Bangunan WC/Kamar Mandi                                                                                                    | 2        |          |
| 4 Bangunan Ruang Lainnya Bila Difungsikan untuk Pemrosesan alat dan pengelolaan limbah                                             | 2        |          |
| 5 Bangunan Ruang Periksa                                                                                                    | 2        |          |
| 6 Sarana / Boks Bayi<br>Prasaana                                                                                                   |          |          |
| 7 Sarana / Tempat Tidur Nifas<br>Poasarana                                                                                         | 12       |          |
| 8 Sarana / Tempat Tidur untuk Persalinan                                                                                           | 5        |          |
| 9 Sarana/ Tempat Tidur Periksa                                                                                                    | 2        |          |
| 10 Sarana / Meja Tulis ½ biro                                                                                                    | 19       |          |
| Prasarana<br>11 Sarana / Lemari Arsip                                                                                              | 2        |          |
| Prasarana<br>12 Sarana / Kursi Kerja                                                                                               | 8        |          |
| Prasarana<br>13 Sarana / Tersedia minimal 1 Alat Pemadam Apl Ringan (APAR) dalam kondisi siao pakal                                | 2        |          |
| Prasarana                                                                                                    |          |          |
| 14 Sarana / Tersedia minimal 1 titik kelistrikan tiap ruangan, sedangkan khusus ruangan tindakan minimal 2<br>Prasarana            |          |          |
| 15 Sarana / Tersedia sistem kelistrikan yang sesuai dengan peralatan yang digunakan<br>Prasarana                                   |          |          |
| 16 Sarana / Tersedia air mengalir<br>Prasarana                                                                                     | 2        |          |
| 17 Sarana / Tersedia sketsel, gorden yang mudah dibersihkan<br>Prasarana                                                           | 2        |          |
| 18 Sarana / Pintu dapat dikunci, dan terbuka keluar<br>Prasarana                                                                   | 8        |          |
| 19 Sarana / Cahaya terang dan tidak menyilaukan                                                                                    |          |          |
| 20 Sarana / Sirkulasi udara 15% x Luas lantai (dalam hal tidak terpenuhi 15%, maka bisa ditambah alat penga                        | tur 🖬    |          |
| Prasarana sirkulasi udara seperti: AC, kipas angin)                                                                                |          |          |

# 2) Data Bangunan & Sarpras

## 3) Data SDM

| REG FASYANKES                |          |                                     |          |              | 👤 Renta Yulfa |
|------------------------------|----------|-------------------------------------|----------|--------------|---------------|
| MENILI UZANA                 | Data Das | ar Data Bangunan & Sarpras Data SDM | Final    |              |               |
| 💄 Profil Saya                |          |                                     |          |              |               |
| 🖸 Registrasi Praktik Mandiri | NO       | SDM                                 | JUMLAH / | KETERANGAN   |               |
| History                      | 1        | Bidan                               | 3        |              |               |
|                              | 2        | Tenaga Kesehatan Lain (Perawat      | 1        |              |               |
|                              | 3        | Tenaga Non Kesehatan                | 1        | administrasi |               |
|                              |          |                                     | Submit   |              |               |
|                              |          |                                     |          |              |               |
|                              |          |                                     |          |              |               |
|                              |          |                                     |          |              |               |
|                              |          |                                     |          |              |               |
|                              |          |                                     |          |              |               |

- d. Perawat
  - 1) Data Dasar

| ANKES =                                               |                                                                            |                |                                                   |  |
|-------------------------------------------------------|----------------------------------------------------------------------------|----------------|---------------------------------------------------|--|
| Della Deser                                           | Alaman Data (DM Kind                                                       |                |                                                   |  |
| Data Dasar Data Bangunan                              | 6 Sarpras Data SDM Final                                                   |                |                                                   |  |
| Lik Mandiri JENIS PRAKTIK<br>MANDIRI NAKES            | Perawat                                                                    |                |                                                   |  |
| KERJA SAMA DENGAN                                     | Ξ.                                                                         | *              |                                                   |  |
| BPJS RESERATAN                                        | 17145678                                                                   |                | CALME                                             |  |
| NAMA PRAKTIK                                          | SENATI                                                                     |                | (Contrast)                                        |  |
| MANDIRI                                               |                                                                            |                |                                                   |  |
| PRAKTIK (SIP)                                         | 3671094511820001                                                           |                |                                                   |  |
| UPLOAD SURAT IZIN<br>PRAKTIK (SIP)                    | Choose File No file chosen<br>dokumen_sip145241761c2a69a7cf31.pdf          |                | /" Hanya File POF Kurang Dari 2 MB                |  |
| SIP KE DERAPA                                         | [ i                                                                        | *              |                                                   |  |
| TANGGAL BERAKHIR<br>SIP                               |                                                                            |                |                                                   |  |
| NOMOR SURAT TANDA<br>REGISTRASI (STR)                 | 123456789                                                                  |                |                                                   |  |
| UPLOAD SURAT TANDA<br>REGISTRASI (STR)                | Choose File No file chosen<br>dokumen_str/61211871761c2a/847cf76.pdf       |                | /* Hanya File POF Kurang Dari 2 MB                |  |
| TANGGAL BERAKHIR<br>STR                               | 11-12-2021                                                                 |                |                                                   |  |
| PROVINSI                                              | Banton                                                                     | *              |                                                   |  |
| KAB/KOTA                                              | KOTA TANGERANG SELATAN                                                     | *              |                                                   |  |
| KECAMATAN                                             | SERPONG                                                                    | *              |                                                   |  |
| ALAMAT FASYANKES                                      | Jl.proklamasi no 17                                                        |                |                                                   |  |
|                                                       |                                                                            |                |                                                   |  |
| Kepemilikan Tempat<br>Praktik                         | Servia                                                                     | ÷              |                                                   |  |
| TITIK LOKASI                                          |                                                                            |                |                                                   |  |
|                                                       |                                                                            |                | *                                                 |  |
|                                                       | Google                                                                     | esucrofe bread | Map data 82021 Terms of libe . Report a map error |  |
| LATITUDE                                              | -6.417182382900894                                                         |                |                                                   |  |
| LONGITUDE                                             | 106.00696178970338                                                         |                |                                                   |  |
| NO TELEPON                                            | <b>L</b> 021452368                                                         |                |                                                   |  |
| NO FONSEL                                             | <b>G</b> 081238989830_                                                     |                |                                                   |  |
| EMAIL                                                 | yori.kemata@gmail.com                                                      |                |                                                   |  |
| JAM PRAKTIK SENIN                                     | PAGI © 08.00-12.00                                                         | SORE           | © 14.00-20.00                                     |  |
| JAM PRAKTIK SELASA                                    | PAGI 05.00-12.00                                                           | SORE           | Q 14.00-20.00                                     |  |
| JAM PRAKTIK RABU                                      | PAGI 0 08:00-12:00                                                         | SORE           | O 14:00 - 20.00                                   |  |
| JAN PRAKTIK KANIS                                     | PAGI © 08:00-12:00                                                         | SORE           | Ø 14.00-20.00                                     |  |
| JAM PRAKTIK JUMAT                                     | PAGI 0 00.00 - 12:00                                                       | SORE           | O 14.00 - 20:00                                   |  |
| JAM PRAKTIK SABTU                                     | PAGI 08.00 - 12.00                                                         | SORE           | Q 14.00-20.00                                     |  |
| JAM PRAKTIK MINGGU                                    | PAGI © 00.00-12.00                                                         | SORE           | Q 14.00-20.00                                     |  |
| UPLOAD SURAT<br>PERMOHONAN<br>REGISTRASI<br>FASYANKES | Choose File No file chosen<br>dokumen_registrasi41901038161c2a69a7cfc8.pdf |                | /" Hanya File FDF Kurang Dari 2 MB                |  |
|                                                       | SETU                                                                       |                |                                                   |  |
| PUSKESMAS PEHBINA                                     |                                                                            |                |                                                   |  |
| PUSKESMAS PEHDINA<br>WILAYAH                          |                                                                            |                |                                                   |  |
| PUSKESAAS PENBINA<br>WILAYAH<br>Submit                |                                                                            |                |                                                   |  |

# 2) Data Bangunan & Sarpras

| Data Bangunan & Sarpo<br>TYPE<br>Bangunan<br>Bangunan<br>Bangunan<br>Bangunan | ess Data SDN Final<br>SAPPAG ALKES PRACTIK MANDINI<br>Ruang Rulyanan Administrati<br>Ruang Tunggu<br>Ruang Tunggu<br>Ruang Konsultasi/Perikas | TERSEDIA<br>23<br>29<br>29                                                                                                    | KETERANGAN                                                             |
|-------------------------------------------------------------------------------|----------------------------------------------------------------------------------------------------|----------------------------------------------------------------------------------------------------|------------------------------------------------------------------------|
| TYPE<br>Bangunan<br>Bangunan<br>Bangunan<br>Bangunan                          | SARPRAS ALKES PRACTIK MANDIRI<br>Ruarg Pelayanan Administrasi<br>Ruarg Tunggu<br>Ruarg Konsultasi,Periksa                                     | TERSEDIA<br>Ca<br>Ca<br>Ca                                                                                                    | KETEBANGAN                                                             |
| TYPE<br>Bangunan<br>Bangunan<br>Bangunan<br>Bangunan                          | SARPAS ALKES PRAKTIK MANDIRI<br>Ruang Pelayanan Administrasi<br>Ruang Tunggu<br>Ruang Konsultasi/Periksa                                      | TERSEDIA                                                                                                    | KETERANGAN                                                             |
| Bangunan<br>Bangunan<br>Bangunan<br>Bangunan                                  | Ruang Pelayanan Administrasi<br>Ruang Tunggu<br>Ruang Konsultasi/Periksa                                                                      | 2                                                                                                    |                                                                        |
| Bangunan<br>Bangunan<br>Bangunan                                              | Ruang Tunggu<br>Ruang Konsultasi/Periksa                                                                                                    | 2                                                                                                    |                                                                        |
| Bangunan<br>Bangunan                                                          | Ruang Konsultasi/Periksa                                                                                                    | 8                                                                                                    |                                                                        |
| Bangunan                                                                      |                                                                                                    |                                                                                                    |                                                                        |
|                                                                               | Tollet/WC                                                                                                    | 5                                                                                                    |                                                                        |
| Sarana / Prasarana                                                            | Sistem Air Bersilt                                                                                                    | 2                                                                                                    |                                                                        |
| Sarana / Prasarana                                                            | Sistem Kelistrikan atau Pencahayaan                                                                                                    |                                                                                                    |                                                                        |
| Sarana / Prasarana                                                            | Ventilasi atau Sirkulasi Udara                                                                                                    | 2                                                                                                    |                                                                        |
| Sarana / Prasarana                                                            | Prasarana Lain Sesuai Kebutuhan                                                                                                    | 5                                                                                                    |                                                                        |
|                                                                               | Submit                                                                                                    |                                                                                                    |                                                                        |
|                                                                               | Sarana / Prasarana<br>Sarana / Prasarana<br>Sarana / Prasarana<br>Sarana / Prasarana                                                          | Sarana / Prasarana Sarama Kareenan<br>Sarana / Prasarana Sistem Kelistrikan atau Pencahayaan<br>Sarana / Prasarana Veretkai Iada Sihulati Udara<br>Sarana / Prasarana Lain Sesuai Kebotuhan<br>Kotomit | Sanana / Prasana Solem no tenson C C C C C C C C C C C C C C C C C C C |

### 3) Data SDM

| REG FASYANKES                | =          |                                  |          |              | L Yori Kemala |
|------------------------------|------------|----------------------------------|----------|--------------|---------------|
| MEND CYMMA                   | Data Dava  |                                  | Tinut    |              | -             |
| 💄 Profil Saya                | Data Dasar | bata bangunan a sarpras bata som | PINA     |              |               |
| 🖸 Registrasi Praktik Mandiri | NO         | SDM                              | JUMLAH / | KETERANGAN   |               |
| History                      | 1          | Perawat                          | 2        |              |               |
|                              | 2          | Asisten Keperawatan              | 1        |              |               |
|                              | 3          | Tenaga Non Kesehatan             | 1        | Administrasi |               |
|                              |            |                                  | Submit   |              |               |
|                              |            |                                  |          |              |               |
|                              |            |                                  |          |              |               |
|                              |            |                                  |          |              |               |
|                              |            |                                  |          |              |               |
|                              |            |                                  |          |              |               |

- 3. Pengisian semua form sesuai dengan ketentuan terlampir
- Pastikan kembali data sudah benar, kemudian Kirim Data untuk dilakukan verifikasi data sesuai ketentuan. Data yang telah dikirimkan tidak dapat di ubah atau edit.

| REG FASYANKES                | 🗉 🔟 tori Kenal                                                                                                    |
|------------------------------|----------------------------------------------------------------------------------------------------|
| MENU LITHING                 |                                                                                                    |
| 1 Profii Saya                | neur parte a seripte a seripte and series and the series and the s |
| 🖸 Registrasi Praktik Mandiri | Apakah Data Yang Anda Masukan Sudah Benar Dan Ingin Mengirim Untuk Di Verifikasi?                                                                                                    |
| History                      | Hasil Veriffikasi Akan Di Kirimkan Re Email.                                                                                                    |
|                              |                                                                                                    |
|                              |                                                                                                    |
|                              |                                                                                                    |
|                              |                                                                                                    |
|                              |                                                                                                    |
|                              |                                                                                                    |
|                              |                                                                                                    |
|                              |                                                                                                    |
|                              |                                                                                                    |
|                              |                                                                                                    |

- 5. Data bisa dilakukan perbaikan apabila Dinkes Kab/Kota memberikan status **perbaikan**
- Tunggu proses validasi dari Dinkes Kab/Kota sesuai dengan ketentuan validasi registrasi
- 7. Hasil validasi akan diberitahukan melalui email aktif user.
  - a) Apabila ada perbaikan data, user Praktik Mandiri melakukan perbaikan melalui aplikasi Registrasi Fasyankes
  - b) Apabila disetujui, maka proses registrasi dinyatakan selesai dan kode Praktik Mandiri akan muncul dalam aplikasi dan diberitahukan melalui email.

## G. USER DINAS KESEHATAN KAB/KOTA

| PEN<br>FA | DAFTARAN<br>SYANKES           |
|-----------|-------------------------------|
| b         | ogin Untuk Momulai            |
| Email     |                               |
| Password  | <b>a</b>                      |
|           | Masuk                         |
| 0         | aftar User Fasyankes          |
| Daltar Us | er Dirikes Kota/Kab/ihrupinsi |
|           | Download Julinis              |

Dinkes Kab/Kota login ke dalam aplikasi Registrasi Fasyankes untuk melakukan validasi pendaftaran user dan registrasi Praktik Mandiri. Jangka waktu validasi dilakukan selama 7 hari setelah pengajuan

pendaftaran user maupun pengajuan registrasi praktik mandiri. Login aplikasi menggunakan email dan password yang telah dimasukkan dalam form registrasi user sebelumnya.

- 1. Melakukan validasi pendaftaran user aplikasi Registrasi Fasyankes
  - a) Klik menu List User yang Mendaftar, pilih user yang akan di validasi kemudian klik verifikasi untuk melakukan validasi data

| REG FASYANKES            |           |                           |                                     |                                                         |                                                   |                   |                                           |      | 💄 Yori Ken          |    |
|--------------------------|-----------|---------------------------|-------------------------------------|---------------------------------------------------------|---------------------------------------------------|-------------------|-------------------------------------------|------|---------------------|----|
| MENU UTAMA               | Pendaftar | an                        |                                     |                                                         |                                                   |                   |                                           |      |                     |    |
| 1 Profit Saya            |           |                           |                                     |                                                         |                                                   |                   |                                           |      |                     |    |
| List User Yang Mendaftar | LISTUS    | ER YANG MENDAFTA          | R                                   |                                                         |                                                   |                   |                                           |      |                     |    |
| 🔳 List Registrasi        | _         |                           |                                     |                                                         |                                                   |                   |                                           |      |                     |    |
| 🔳 Rekap Data             | Show      | 10 v entries              |                                     |                                                         |                                                   |                   | Search:                                   |      |                     |    |
|                          | NO 11     | EMAIL II                  | NAMA<br>LENGKAP                     | KATEGORI []                                             | NAMA<br>PRAKTIK<br>MANDIRI                        | KODE<br>FASYANKES | STATUS                                    |      | ACTION              |    |
|                          | 1         | buning193@gmail.com       | Dionysia<br>Artiningsih,<br>Am. Keb | Bidan (User<br>Praktik Mandiri<br>Bidan)                |                                                   |                   | Sudah Di Validasi, Sudah Di Aktivasi User | *    | Q Verifikasi        | ]  |
|                          | 2         | yunipujiastuti23@gmailcom | Yuni Puji<br>Astuti, S.ST.          | Bidan (User<br>Praktik Mandiri<br>Bidan)                |                                                   |                   | Sudah Di Validasi, Sudah Di Aktivasi User | *    | € Verifikasi        |    |
|                          | 3         | pp.kemkes@gmail.com       | dr. Tes                             | Dokter Gigi<br>(User Praktik<br>Mandiri Dokter<br>Gigi) | Praktik<br>Mandiri<br>Dokter Gigi<br>Bibo         |                   | Sudah Di Validasi, Sudah Di Aktivasi User | *    | R Verifikasi        |    |
|                          | 4         | pmperawat@gmail.com       | Fatimah                             | Perawat (User<br>Praktik Mandiri<br>Perawat)            | Perawat<br>Mandiri                                | 31710200002       | Sudah Di Validasi, Sudah Di Aktivasi User | *    | <b>Q</b> verifikasi |    |
|                          | 5         | pmdoktergigi@gmail.com    | drg, Rudi                           | Dokter Gigi<br>(User Praktik<br>Mandiri Dokter<br>Gigi) | Dokter gigi tes                                   | 31710100003       | Sudah Di Validasi, Sudah Di Aktivasi User | *    | <b>Q</b> Verifikasi |    |
|                          | 6         | pmbidan⊜gmalLcom          | Bidan                               | Bidan (User<br>Praktik Mandiri<br>Bidan)                | Tes                                               | 31710200001       | Sudah Di Validasi, Sudah Di Aktivasi User | *    | <b>Q</b> Verifikasi |    |
|                          | 7         | pmdokter@gmail.com        | Bibomoe Edit                        | Dokter (User<br>Praktik Mandiri<br>Dokter)              | PRAKTIK<br>MANDIRI<br>DOKTER<br>ASWADI<br>IBRAHIM |                   | Sudah Di Validasi, Sudah Di Aktivasi User | *    | € Verifikasi        |    |
|                          | Showing   | 1 to 7 of 7 entries       |                                     |                                                         |                                                   |                   |                                           | Prev | ious 1 Nex          | it |

- b) Ketentuan registrasi user dinyatakan valid
  - 1) User yang dinyatakan valid adalah sesuai wilayahnya masing-masing dan sesuai kategori
  - Pastikan registrasi user, lokasi fasyankes berada di Dinkes Kab/Kota masing-masing dengan melakukan konfirmasi terlebih dahulu ke user melalui email atau no handphone
  - Lokasi fasyankes di luar wilayah Dinkes masingmasing atau tidak sesuai kategori user bisa langsung dihapus dengan memberitahukan kepada user terlebih dahulu

 c) Cek data profile user yang mendaftar melalui tombol
 Verifikasi pastikan data sesuai dengan data pemohon registrasi

| REG FASYANKES              | <b>=</b>        |                                                |                           | 💄 Yori Kemala                                        |
|----------------------------|-----------------|------------------------------------------------|---------------------------|------------------------------------------------------|
|                            | VEDIEIKASI DEN  | DAETADAN EASYANKES                             |                           |                                                      |
| 💄 Profil Saya              | VERIFIKASI FER  | IDAFTAINA PASTAINES                            |                           |                                                      |
| 📕 List User Yang Mendaftar | EMAL            | : buning193gigmail.com                         | NAMA LENGKAP              | : Dionysia Artiningsin, Am. Keb                      |
|                            | TEMPATIANIR     | : 31/1035303490003                             | TANGGALLANIR              | : 081514061975_                                      |
| 📕 List Registrasi          | DEMPAT LANIK    | : Nedin                                        | KOTA                      | : IAVADTA DI FLAT                                    |
| 📰 Rekap Data               | AI AMAT         | : Unitative op 193 it 002 ne 06 kal sumur bate | IENIS KELAMIN             | · Decembran                                          |
|                            | KATEGORI        | Bidan                                          | KETERANGAN KATEGORI       | Uter Praktik Mardiri Bidan                           |
|                            | JABATAN         |                                                | WAKTU DAFTAR              | : 05-11-2021 10:38:36                                |
|                            | STATUS VALIDASI | : Sudah Di Validasi                            | TOKEN                     | : 5mzu9kxlqf0x9eaetu6f63r7wj4eybbtpvc23u2sbzlirr8dcy |
|                            | NAMA FASYANKES  |                                                |                           |                                                      |
|                            |                 |                                                | EN REMANDASI NE EMAL USER |                                                      |
|                            |                 |                                                |                           |                                                      |
|                            |                 |                                                |                           |                                                      |
|                            |                 |                                                |                           |                                                      |
|                            |                 |                                                |                           |                                                      |
|                            |                 |                                                |                           |                                                      |
|                            |                 |                                                |                           |                                                      |

- d) Apabila valid, klik Kirim Validasi ke Email User
- e) Proses validasi user selesai, monitoring user aktif atau belum dapat dilihat dari status validasi user
- f) Status Validasi User

| Status                                     | Keterangan                                                                                                    |
|--------------------------------------------|----------------------------------------------------------------------------------------------------|
| Belum Divalidasi                           | Dinkes Kab/Kota belum<br>melakukan validasi user<br>Praktik Mandiri                                                               |
| Sudah Divalidasi, Belum<br>diaktivasi user | Dinkes Kab/Kota sudah<br>melakukan validasi, user<br>Praktik Mandiri belum<br>melakukan klik tautan<br>yang dikirim melalui email |

KIRIM VALIDASI KE EMAIL USER

| Status                                     | Keterangan                                                                                                    |
|--------------------------------------------|----------------------------------------------------------------------------------------------------|
| Sudah Divalidasi, Sudah<br>diaktivasi user | Dinkes Kab/Kota sudah<br>melakukan validasi, user<br>Praktik Mandiri sudah<br>melakukan klik tautan<br>yang dikirim melalui email<br>dan user Praktik Mandiri<br>sudah bisa digunakan |

- 2. Melakukan validasi registrasi Praktik Mandiri
  - a) Klik menu List Registrasi

| REG FASYANKES              |                                 |                              |                                 |                   |                      | 💄 Yori Kemala       |
|----------------------------|---------------------------------|------------------------------|---------------------------------|-------------------|----------------------|---------------------|
| MDND 07M04                 | Praktik Mandiri(Sudah Validasi) | Praktik Mandiri(Belum Valida | asi) Praktik Mandiri(Perbaikan) | 1                 |                      |                     |
| 💄 Profil Saya              |                                 |                              |                                 |                   |                      |                     |
| 📕 List User Yang Mendaftar | LIST FASYANKES YANG             | MENGAJUKAN KODI              | E(Sudah Validasi)               |                   |                      |                     |
| 🔳 List Registrasi          |                                 |                              |                                 |                   |                      |                     |
| 📕 Rekap Data               | Show 10 v entries               |                              |                                 |                   | Search               |                     |
|                            | KODE PRAKTIK MANDIRI            | NAMA PRAKTIK MANDIRI         | ALAMAT PRAKTIK MANDIRI          | STATUS            | STATUS AKTIF         |                     |
|                            | 31710100003                     | Dokter gigi tes              | gambir                          | Sudah Di Validasi | <b>Q</b> , Verifikas | i   Q View Timeline |
|                            | 31710200001                     | Tes                          | jl. nanas no.1                  | Sudah Di Validasi | <b>Q</b> Verifikas   | i R view Timeline   |
|                            | 31710200902                     | Perawat Mandiri              | gambir                          | Sudah Di Validasi | Q, Verifikas         | i   Q View Timeline |
|                            | Showing 1 to 3 of 3 entries     |                              |                                 |                   |                      | Previous 1 Next     |
|                            |                                 |                              |                                 |                   |                      |                     |
|                            |                                 |                              |                                 |                   |                      |                     |
|                            |                                 |                              |                                 |                   |                      |                     |

 b) Sub Menu List Registrasi Praktik Mandiri dibedakan berdasarkan status proses registrasi

| Menu      | Keterangan                         |
|-----------|------------------------------------|
| Sudah     | Proses validasi registrasi Praktik |
| Validasi  | Mandiri yang sudah selesai         |
| Belum     | Registrasi Praktik Mandiri belum   |
| Validasi  | selesai proses validasi oleh       |
|           | Dinkes Kab/Kota                    |
| Perbaikan | User Praktik Mandiri sedang        |
|           | memperbaiki data registrasi        |
|           | Praktik Mandiri                    |

c) Klik menu List Registrasi → tab menu Belum Validasi, pilih Praktik Mandiri yang akan di lakukan validasi kemudian klik Verifikasi

🔍 Verifikasi

 d) Periksa kesesuaian data permohonan registrasi dengan informasi dari data yang ada dalam Data Dasar, Data Bangunan & Sarpras dan Data SDM

| ra Da          | ta Dasar Data Sarpras & Alkes        | Data SDM Verifikasikan                           |                                                 |       |                                                |
|----------------|--------------------------------------|--------------------------------------------------|-------------------------------------------------|-------|------------------------------------------------|
| Yang Mendaftar | NAMA PRAKTIK MANDIRI                 | Dokter gigi tes                                  | JENIS PRAKTIK MANDIRI                           |       | Dokter Gigi                                    |
| trasi          | KERJA SAMA DENGAN BPJS<br>KESEHATAN  | Tidak 🗸                                          | BERJEJARING DENGAN FKTP                         |       |                                                |
| ita (          | NOMOR SURAT IZIN PRAKTIK             | no SIP                                           | UPLOAD SURAT IZIN PRAKTIK                       |       |                                                |
|                | SIP KE BERAPA                        | 1. *                                             | TANGGAL BERAKHIR SIP                            |       | 2021-08-11                                     |
|                | NOMOR SURAT TANDA REGISTRASI<br>STRI | 3505                                             | UPLOAD SURAT TANDA REGISTRASI (STR)             |       |                                                |
|                | TANGGAL BERAKHIR STR                 | 2021-08-11                                       | UPLOAD SURAT PERMOHONAN REGISTRASI<br>FASYANKES |       |                                                |
|                | PROPINSI                             | DKI Jakarta 🗸 🗸                                  | KAB/KOTA                                        |       | JAKARTA PUSAT                                  |
|                | KECAMATAN                            | SENEN 🗸                                          | ALAMAT FASYANKES                                |       | gambir                                         |
|                | NO TELEPON                           | w33243                                           | NO PONSEL                                       |       | 081231231231_                                  |
|                | EMAIL                                | pmdoktergigi@gmail.com                           | KEPEMILIKAN TEMPAT PRAKTIK                      |       | Sewa                                           |
|                | Sek NIK                              |                                                  | Cek Nama di SISDMK                              |       |                                                |
|                | Cek No SIP di SISDMK                 |                                                  | Cek Tanggal Berakhir SIP di SISDMK              |       |                                                |
|                | Cek No STR di SISDMK                 |                                                  | Cek Tanggal Berakhir STR di SISDMK              |       |                                                |
|                | NOMOR KTP                            | mmmmm                                            | JAM PRAKTIK SENIN                               |       | Pagi (08:00 - 10:00) dan Sore (08:00<br>10:00) |
|                | IAM PRAKTIK SELASA                   | Pagi (08:00 - 10:00) dan Sore (08:00 -<br>10:00) | JAM PRAKTIK RABU                                |       | Pagi (08:00 - 10:00) dan Sore (08:00<br>10:00) |
|                | IAM PRAKTIK KAMIS                    | Pagi (08:00 - 10:00) dan Sore (08:00 - 10:00)    | JAM PRAKTIK JUMAT                               |       | Pagi (08:00 - 10:00) dan Sore (08:00<br>10:00) |
|                | IAM PRAKTIK SABTU                    | Pagi (08:00 - 10:00) dan Sore (08:00 - 10:00)    | JAM PRAKTIK MINGGU                              |       | Pagi (08:00 - 10:00) dan Sore (8)              |
|                | PUSKESMAS PEMBINA WILAYAH            |                                                  |                                                 |       |                                                |
|                | LATITUDE                             | -6.202221887598578                               | LONGITUDE                                       |       | 106,88307429723977                             |
|                | LETAK GEOGRAFIS                      | Map Satellite                                    |                                                 |       |                                                |
|                |                                      | Google                                           | Report down                                     | n Mag | BTS Telekonnsel<br>Wisma Jaya<br>+<br>         |

- e) Menu verifikasi digunakan untuk memutuskan proses registrasi disetujui atau belum (perbaikan)
- f) Berikan catatan alasannya apabila belum sesuai kemudian klik PERBAIKAN

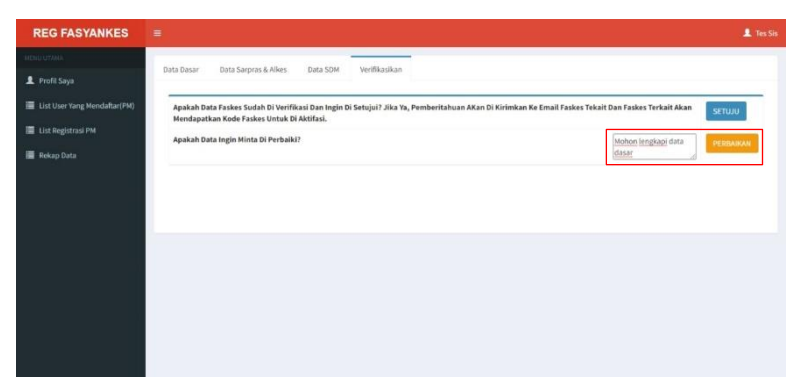

 g) Apabila setuju dengan data yang ada, kemudian klik SETUJU.

| REG FASYANKES                                    |                                                                                                    |
|--------------------------------------------------|----------------------------------------------------------------------------------------------------|
| IDND UTANA                                       | Data Dasar Data Sarpras & Alies Data 50M Verifikasikan                                                                                                    |
| <ul> <li>List User Yang Mendaftar(PM)</li> </ul> | Apakah Data Faskes Sudah Di Verifikasi Dan Ingin Di Setujui? Jika Ya, Pemberitahuan AKan Di Kirimkan Ke Email Faskes Tekait Dan Faskes Terkait Akan Fortuur |
| 🚆 List Registrasi PM<br>🗮 Rekap Data             | Apakah Data Ingin Minta Di Perbaliki?                                                                                                    |
|                                                  |                                                                                                    |
|                                                  |                                                                                                    |
|                                                  |                                                                                                    |
|                                                  |                                                                                                    |
|                                                  |                                                                                                    |
|                                                  |                                                                                                    |

- 3. Rekap Data User Dinkes Kab/Kota
  - a) Menu Rekap Data yang ada dalam user Dinkes
     Kab/Kota berisi data Praktik Mandiri di masing-masing

wilayah Kab/Kota yang sudah selesai melakukan proses registrasi

| REG FASYANKES            |      |                         |                       |                         |                             |                   |                  |                |              |               | 💄 Yori Ken             |
|--------------------------|------|-------------------------|-----------------------|-------------------------|-----------------------------|-------------------|------------------|----------------|--------------|---------------|------------------------|
|                          | Peke | o Data Braidii Mao      | and .                 |                         |                             |                   |                  |                |              |               |                        |
| 1. Profil Saya           | мека | p Data Praktik Man      | din                   |                         |                             |                   |                  |                |              |               |                        |
| List User Yang Mendaftar |      |                         |                       |                         |                             |                   | 1                |                |              |               |                        |
| List Registrasi          |      | KATEGORI PRJ<br>MAI     |                       | ter                     |                             |                   |                  |                |              |               |                        |
| 🖷 Rekap Data             |      |                         |                       |                         |                             | Apply Filte       | er               |                |              |               |                        |
|                          |      |                         |                       |                         |                             | -                 |                  |                |              |               |                        |
|                          |      |                         |                       |                         |                             |                   |                  |                |              |               |                        |
|                          |      |                         |                       |                         |                             |                   |                  |                |              |               |                        |
|                          | Ne   | KODE PRAKTIK<br>MANDIRI | TANGGAL<br>REGISTRASI | NAMA PRAKTIK<br>MANDIRI | KATEGORI PRAKTIK<br>MANDIRI | ALAMAT            | KAB/KOTA         | PROVINSI       | TELEPON      | NO HP         | EMAIL                  |
|                          | 1    | 31710200002             | 16/06/2021            | Perawat Mandiri         | Perawat                     | gambic            | JAKARTA<br>PUSAT | DKI<br>Jakarta | 132          | 081298564521  | pmperawat@gmail.com    |
|                          | 2    | 31710200001             | 64/06/2021            | Tes                     | Bidan                       | jl. nanas<br>no.1 | JAKARTA<br>PUSAT | DKI<br>Jakarta | 082140124942 | 0010000000000 | pritidan@gmail.com     |
|                          | 3    | 31710100003             | 16/06/2021            | Dokter gigi tes         | Dokter Gigi                 | gambir            | JAKARTA<br>PUSAT | DKI<br>Jakarta | w33243       | 081231231231  | pmdoktergigi@gmail.com |
|                          |      |                         |                       |                         |                             |                   |                  |                |              |               |                        |
|                          |      | Excell                  |                       |                         |                             |                   |                  |                |              |               |                        |
|                          |      |                         |                       |                         |                             |                   |                  |                |              |               |                        |

 b) Data Praktik Mandiri yang sudah selesai dapat dilakukan export ke dalam bentuk Ms. Excel

## H. USER DINKES PROVINSI

|                 | AIIIILES                                   |                                                                                                    |
|-----------------|--------------------------------------------|----------------------------------------------------------------------------------------------------|
| Login U         | ntuk Momulai                               |                                                                                                    |
|                 |                                            | 8                                                                                                    |
| d               |                                            |                                                                                                    |
|                 | Masuk                                      |                                                                                                    |
| Daftar U        | loor Faoyankes                             |                                                                                                    |
| aftar User Dini | ues Kota/Kab/Phopman                       |                                                                                                    |
| Down            | load Joknis                                |                                                                                                    |
|                 | Login U<br>Ind<br>Daftar User Omi<br>Davar | Login Untuk Manufat<br>ad<br>Masak<br>Datar Unit Faquenka<br>Datar Unit Faquenka<br>Datar Unit Faquenka<br>Datar Unit Faquenka |

Dinkes Provinsi login ke dalam aplikasi Registrasi Fasyankes. Username adalah email dan password yang telah di daftarkan ke admin Kementerian Kesehatan.

 User Dinkes Provinsi melakukan validasi pendaftaran user Dinkes Kab/Kota

| REG FASYANKES              |           |                        |                            |             |          |                         |               |             |             |               |            | L Yori Kemala |
|----------------------------|-----------|------------------------|----------------------------|-------------|----------|-------------------------|---------------|-------------|-------------|---------------|------------|---------------|
|                            | List User | Dinkes Kota            | List User Dinkes Kota(Bell | m Validasi) | 1        |                         |               |             |             |               |            |               |
| 1 Profii Saya              |           |                        |                            |             |          |                         |               |             |             |               |            |               |
| 🔳 List User Yang Mendaftar | LIST US   | ER DINKE               | S KOTA BELUM DI            | VALIDAS     | I        |                         |               |             |             |               |            | _             |
| 🔳 List Registrasi          |           |                        |                            |             |          |                         |               |             |             |               |            |               |
| User Dinkes Kab/Kota       | -         |                        |                            |             |          |                         |               |             |             |               |            |               |
| History                    | Show      | 10 v ent               | ries                       |             |          |                         |               |             |             | Search        | e          |               |
| 📰 Rekapi Data              | 10 J.L    | EMAIL                  |                            | Nama        |          | Jabatan                 | Telp/H        | - 11        | Provinsi 🗐  | Kab/Kota      | ACTION     | 11            |
|                            | 67        | friwim182622@gmail.com | 2@gmail.com                | Zulmainar   |          | Adminkes                | 081213600850_ | DKI Jakarta | JAKARTA     | ✔ Validasi    | 1          |               |
|                            |           |                        |                            |             |          |                         |               |             |             | activities    | B Oelete   |               |
|                            | 68        | friwim182622@gmail.com | Zulmaina                   | Zulmainar   | Adminkes | 081213800850            | DKI Jakarta   | JAKARTA     | ✓ Validasi  | i -           |            |               |
|                            |           |                        |                            |             |          |                         |               |             |             | 35241744      | 🛱 Delete   |               |
|                            | 72        | h.samandag             | Pyahoo.com                 | Samanda     |          | Staf Seksi SDK Sudinkes | 081586        | 187805_     | DKI Jakarta | JAKARTA UTARA | ✔ Validasi | í.            |
|                            |           |                        |                            | nutajuiŭ    |          | amonta Orand            |               |             |             |               | 💼 Delete   |               |
|                            | 76        | zulmaris.frid          | thawifamandaka@gmail.com   | Zulmaina    |          | Adminkes                | 081213        | 500850_     | DKI Jakarta | JAKARTA       | ✔ Validasi | ί.            |

- 1) Klik menu User Dinkes Kab/Kota
- Klik tab menu List User Dinkes Kab/Kota (Belum Validasi)
- Pilih user Dinkes Kab/Kota yang akan dilakukan validasi
- Proses validasi dilakukan dengan menghubungi Dinkes Kab/Kota untuk memastikan bahwa user tersebut adalah benar dari Dinkes Kab/Kota yang bersangkutan
- 5) Apabila benar maka klik Validasi dan kemudian klik OK

| 🗅 Gmail 🎦 YouTube 🎦 Mapr   | 🛛 📴 Transle | ste 🕒 Webinar Registratio.            | perizinan.yankes.kemkes.go.id says |                     |                                          |               |             |                    |                                                                    |       |
|----------------------------|-------------|---------------------------------------|------------------------------------|---------------------|------------------------------------------|---------------|-------------|--------------------|--------------------------------------------------------------------|-------|
| REG FASYANKES              |             | · · · · · · · · · · · · · · · · · · · | Yakin Di Validasi?                 |                     |                                          |               |             |                    | 🔔 Yori K                                                           | emala |
| NENU UTAMA                 | List User   | t User Dinkes Kots List User 1        |                                    |                     |                                          |               |             |                    |                                                                    |       |
| 💄 Profil Saya              |             |                                       |                                    |                     |                                          |               |             |                    |                                                                    |       |
| 📕 List User Yang Mendaftar | LIST US     | ER DINKES KOTA BE                     | LUM DI V                           | ALIDASI             |                                          |               |             |                    |                                                                    | - 1   |
| 📕 List Registrasi          |             |                                       |                                    |                     |                                          |               |             |                    |                                                                    | - 1   |
| III User Dinkes KabyKota   |             |                                       |                                    |                     |                                          |               |             | - 1                |                                                                    |       |
| History                    | Show        | 10 v entries                          |                                    |                     |                                          |               |             | Search             |                                                                    | - 1   |
| 🔳 Rekap Data               | ID 11       | EMAIL                                 |                                    | Nama 👘              | Jabatan                                  | Telp/HP       | Provinsi 🕸  | Kab/Kota           | ACTION                                                             | 11    |
|                            | 67          | friwim182622@gmail.com                |                                    | Zulmainar           | Adminkes                                 | 081213800850_ | DKI Jakarta | JAKARTA<br>SELATAN | ✓ Validasi                                                         | н     |
|                            | 68          | friwim182622@gmail.com                |                                    | Zulmainar           | Adminkes                                 | 081213800850_ | DKI Jakarta | JAKARTA<br>SELATAN | <ul> <li>✓ Validasi</li> <li>              Delete      </li> </ul> |       |
|                            | 72          | h.samanda@yahoo.com                   |                                    | Samanda<br>Hutajulu | Staf Seksi SDK Sudinkes<br>Jakarta Utara | 081586187805_ | DKI Jakarta | JAKARTA UTARA      | ✓Validasi ■ Delete                                                 |       |
|                            | 76          | zulmaris.fridhawifamandaka            | @gmail.com                         | Zulmainar           | Adminkes                                 | 081213800850_ | DKI Jakarta | JAKARTA            | ✓ Validasi                                                         |       |

 User Dinkes Kab/Kota yang sudah dilakukan validasi akan masuk dalam tab menu List User Kab/Kota

| REG FASYANKES              |           |                                                             |           |  |                         |               |               |             |               | 1          |  |
|----------------------------|-----------|-------------------------------------------------------------|-----------|--|-------------------------|---------------|---------------|-------------|---------------|------------|--|
|                            | List User | List User Dinkes Kota List User Dinkes Kota(Belum Validasi) |           |  |                         |               |               |             |               |            |  |
| 💄 Profil Saya              |           |                                                             |           |  |                         |               |               |             |               |            |  |
| 📕 List User Yang Mendaftar | LIST US   | ER DINKES KOTA BELUM DI                                     | VALIDASI  |  |                         |               |               |             |               |            |  |
| 📕 List Registrasi          |           |                                                             |           |  |                         |               |               |             |               |            |  |
| User Dinkes Kab/Kota       |           |                                                             |           |  |                         |               |               |             |               |            |  |
| History                    | Show      | 10 👻 entries                                                |           |  |                         |               |               |             | Search        | c          |  |
| 📱 Rekap Data               | ID Jā.    | EMAIL II                                                    | Nama      |  | Jabatan                 |               | Telp/HP       | Provinsi    | Kab/Kota 👘    | ACTION     |  |
|                            | 67        | friwim182622@gmail.com                                      | Zulmainar |  | Adminkes                |               | 081213600850_ | DKI Jakarta | JAKARTA       | ✔ Validasi |  |
|                            |           |                                                             |           |  |                         |               |               |             | Celete        |            |  |
|                            | 68        | friwim182622@gmail.com                                      | Zulmainar |  | Adminkes                | 081213800850_ | DKI Jakarta   | JAKARTA     | ✓ Validasi    |            |  |
|                            |           |                                                             |           |  |                         |               |               |             | SELATAN       | 🛱 Delete   |  |
|                            | 72        | h.samanda@yahoo.com                                         | Samanda   |  | Staf Seksi SDK Sudinkes |               | 081586187805_ | DKI Jakarta | JAKARTA UTARA | ✓Validasi  |  |
|                            |           |                                                             | Plutajulu |  | Jakana Otara            |               |               |             | 1 Delete      |            |  |
|                            | 76        | zulmaris,fridhawifamandaka@gmail.com                        | Zulmainar |  | Adminkes                |               | 081213800850_ | DKI Jakarta | JAKARTA       | ✓ Validasi |  |

- 3. Rekap Data User Dinkes Provinsi
  - a) Rekap Data yang ada dalam user Dinkes Provinsi berisi data Praktik Mandiri seluruh Kab/Kota di wilayah provinsi masing-masing yang sudah selesai melakukan proses registrasi Praktik Mandiri
  - b) User Dinkes Provinsi dapat menampilkan semua data Praktik Mandiri yang ada di wilayah provinsi masingmasing berdasarkan Kab/Kota dan Kategori Praktik Mandiri

| REG FASYANKES        |       |                         |            |                                |                  |               |                  |                |               |               | 👤 Yori K                  |
|----------------------|-------|-------------------------|------------|--------------------------------|------------------|---------------|------------------|----------------|---------------|---------------|---------------------------|
|                      | Dalar | Date Dealail Ma         | - 414      |                                |                  |               |                  |                |               |               |                           |
| Profil Saya          | Rekaş | o bata Praktik Ma       | ndin       |                                |                  |               |                  |                |               |               |                           |
|                      |       |                         | _          |                                |                  |               |                  |                |               |               |                           |
| List Registrasi      |       | KAB                     | KOTA J     | AKARTA SELATAN                 |                  |               | ×                |                |               |               |                           |
| User Dinkes Kab/Kota |       | KATEGORI PR             |            | lokter                         |                  |               | *                |                |               |               |                           |
| History              |       | ~                       |            |                                |                  | Apply         | Filter           |                |               |               |                           |
| Rekao Data           |       |                         |            |                                |                  | Papay         | 1.000            |                |               |               |                           |
|                      |       |                         |            |                                |                  |               |                  |                |               |               |                           |
|                      |       |                         |            |                                |                  |               |                  |                |               |               |                           |
|                      | No    | KODE PRAKTIK<br>MANDIRI | TANGGAL    | NAMA PRAKTIK<br>MANDIRI        | KATEGORI PRAKTIK | ALAMAT        | KAB/KOTA         | PROVINSI       | TELEPON       | NO HP         | EMAIL                     |
|                      | 1     | 31720200006             | 14/09/2021 | Aldo                           | Perawat          | koja          | JAKARTA<br>UTARA | DKI<br>Jakarta | 5655533434444 | 1212123334445 | george@yahoo.com          |
|                      | 2     | 31720200005             | 14/09/2021 | Praktik Mandiri<br>George      | Bidan            | Која          | JAKARTA<br>UTARA | DKI<br>Jakarta | 3434322232324 | 2313245634455 | aldo@gmail.com            |
|                      | 3     | 31720200004             | 14/09/2021 | Praktik Mandiri<br>Dokter Aldo | Dokter Gigi      | pademangan    | JAKARTA<br>UTARA | DKI<br>Jakarta | 02121992819   | 0853493829190 | ronaldogeorge@gmail.com   |
|                      | 4     | 31720200003             | 13/09/2021 | Praktik Mandiri                | Dokter           | tanjung priok | JAKARTA          | DKI            | 02156112911   | 018277162617  | georgeherman900@gmail.com |

c) Data Praktik Mandiri yang sudah selesai dapat dilakukan export ke dalam bentuk Ms. Excel

## I. KETENTUAN

- 1. Praktik mandiri dikatakan tidak aktif atau tidak operasional ketika:
  - a. Tenaga kesehatan sudah meninggal;
  - b. Tempat praktik mandiri tenaga kesehatan sudah ditutup/sudah tidak berpraktik;
  - c. SIP tenaga kesehatan tidak berlaku/tidak sesuai/kadaluarsa;
  - d. STR tenaga kesehatan tidak berlaku/tidak sesuai/kadaluarsa;
  - e. Tenaga kesehatan terlibat kasus pidana.
- 2. Ketentuan yang harus dilakukan apabila praktik mandiri tidak aktif atau tidak operasional:
  - a. Dinkes Kab/Kota melakukan perubahan status praktik mandiri menjadi tidak aktif;
  - Kode registrasi praktik mandiri yang sudah tidak aktif atau tidak operasional tidak bisa digunakan untuk praktik mandiri lain;
  - c. Data praktik mandiri yang tidak aktif atau tidak operasional tidak dihapus dalam sistem namun tidak ditampilkan.
- 3. Ketentuan yang harus dilakukan apabila praktik mandiri pindah alamat:
  - a. Jika masih dalam satu kecamatan, praktik mandiri bisa langsung merubah alamat (kode tetap);
  - b. Jika pindah beda kecamatan dalam satu kab/kota, perubahan alamat dilakukan oleh Dinkes Kab/Kota masing-masing (kode tetap);
  - c. Jika pindah Kab/Kota, atau pindah provinsi, praktik mandiri melakukan registrasi ulang (kode berubah).

#### J. LAMPIRAN

#### 1. Formulir Permohonan Registrasi Praktik Mandiri

#### KOP TEMPAT PRAKTIK MANDIRI TENAGA KESEHATAN (JIKA ADA)

Jakarta, ..... 2021

Nomor : Lampiran : 1 (Satu) Berkas Perihal : Permohonan Registrasi Fasyankes Kepada Yth Sesditjen Pelayanan Kesehatan di

<u>jakarta</u>

Dengan Hormat,

Berdasarkan Surat Edaran dari Direktur Jenderal Pelayanan Kesehatan Kementerian Kesehatan Republik Indonesia, tanggal ..... Nomor: ..... tentang ....., maka kami mengajukan Permohonan Registrasi Tempat Praktik Mandiri (Dokter/Dokter Gigi/Bidan/Perawat) dengan informasi sebagai berikut:

| Nama Lengkap           | : |
|------------------------|---|
| Nama Praktik Mandiri   | : |
| Alamat Praktik Mandiri | : |
| Nomor SIP              | : |
| Tanggal Berakhir SIP   | : |
| Nomor STR              | : |
| Tanggal Berakhir STR   | : |

Besar harapan kami, kiranya permohonan kami ini dapat dipertimbangkan dan disetujui.

Demikian surat permohonan ini kami sampaikan. Atas perhatiannya kami ucapkan terima kasih.

#### Praktik Mandiri

dr./drg./Bidan/Perawat ...

TTD & STEMPEL (JIKA ADA)

# 2. Petunjuk Pengisian User Praktik Mandiri

| NO   | DATA USER                                       | KETERANGAN                                                                                               |
|------|-------------------------------------------------|----------------------------------------------------------------------------------------------------|
| IDEN | ITITAS FASYANKES                                |                                                                                                    |
| 1    | Kategori User<br>Pendaftaran<br>Praktik Mandiri | Pilih (sesuai dengan jenis<br>praktik mandiri):<br>a. Dokter<br>b. Dokter Gigi<br>c. Bidan<br>d. Perawat |
| 2    | Email address                                   | Email pribadi/email praktik<br>mandiri yang masih aktif                                                  |
| 3    | Password                                        | Kata sandi masuk aplikasi<br>registrasi                                                                  |
| 4    | Confirm<br>Password                             | Konfirmasi kata sandi                                                                                    |
| 5    | No KTP                                          | Nomor KTP elektronik                                                                                     |
| 6    | Nama Lengkap<br>dengan Gelar                    | Nama lengkap beserta dengan<br>gelar                                                                     |
| 7    | Jenis Kelamin                                   | Jenis Kelamin                                                                                            |
| 8    | Nomor HP                                        | Nomor HP pribadi                                                                                         |
| 9    | Tempat Lahir                                    | Tempat lahir                                                                                             |
| 10   | Tanggal Lahir                                   | Tanggal lahir (tanggal, bulan,<br>tahun)                                                                 |
| 11   | Kewarganegaraan                                 | Warga negara                                                                                             |
| ALA  | MAT TEMPAT TINGG                                | AL                                                                                                    |
| 12   | Provinsi                                        | Provinsi tempat tinggal                                                                                  |
| 13   | Kabupaten/Kota                                  | Kabupaten/Kota tempat<br>tinggal                                                                         |
| 14   | Kecamatan                                       | Kecamatan tempat tinggal                                                                                 |
| 15   | Alamat                                          | Alamat lengkap tempat tinggal                                                                            |
| ALA  | MAT PRAKTIK MANE                                | DIRI                                                                                                    |
| 16   | Provinsi                                        | Provinsi lokasi fasyankes                                                                                |

| NO | DATA USER      | KETERANGAN                         |
|----|----------------|------------------------------------|
| 17 | Kabupaten/Kota | Kabupaten/Kota lokasi<br>fasyankes |
| 18 | Kecamatan      | Kecamatan lokasi fasyankes         |
| 19 | Alamat         | Alamat lengkap lokasi<br>fasyankes |

#### 3. Form Data Dasar

Petunjuk Pengisian Form Data Dasar

| NO | NAMA                                     | ISIAN                                                 | KETERANGAN                                                                                                    |
|----|------------------------------------------|-------------------------------------------------------|----------------------------------------------------------------------------------------------------|
| 1  | Jenis Praktik<br>Mandiri Nakes           | Pilihan:<br>Dokter<br>Dokter Gigi<br>Bidan<br>Perawat | Sesuai dengan kategori user<br>pendaftaran praktik mandiri yang<br>dipilih pada saat registrasi                                                                                                    |
| 2  | Kerja sama<br>dengan BPJS<br>Kesehatan   | Pilihan:<br>Ya<br>Tidak                               | Jika ada kerja sama dengan BPJS<br>Kesehatan maka diisi "Ya"                                                                                                    |
| 3  | No. KTP                                  | Free text                                             | Setelah memasukkan nomor KTP<br>elektronik maka klik tombol Cek<br>NIK untuk mengetahui apakah<br>praktik mandiri nakes sudah<br>terdaftar di SISDMK                                                                                                    |
| 4  | Nama Praktik<br>Mandiri                  | Free text                                             | <ul> <li>a. Apabila nakes sudah terdaftar di<br/>SISDMK, maka nama praktik<br/>mandiri akan otomatis terisi</li> <li>b. Namun apabila nakes belum<br/>terdaftar di SISDMK, maka diisi<br/>manual dengan diawali<br/>"PRAKTIK MANDIRI<br/>DOKTER/DOKTER<br/>GIGI/BIDAN/PERAWAT"</li> </ul> |
| 5  | Nomor Surat Izin<br>Praktik (SIP)        | Free text                                             | <ul> <li>a. Apabila nakes sudah terdaftar di<br/>SISDMK, maka nomor SIP akan<br/>otomatis terisi</li> <li>b. Namun apabila nakes belum<br/>terdaftar di SISDMK, maka diisi<br/>manual</li> </ul>                                                                                          |
| 6  | Upload Surat Izin<br>Praktik (SIP)       | Upload dokumen                                        | Hanya tipe file PDF kurang dari 2<br>MB                                                                                                    |
| 7  | SIP ke berapa                            | Pilihan:<br>1<br>2<br>3                               | Diisi praktik mandiri merupakan<br>SIP ke-berapa                                                                                                    |
| 8  | Tanggal Berakhir<br>SIP                  | Tanggal-Bulan-<br>Tahun                               | <ul> <li>a. Apabila nakes sudah terdaftar di<br/>SISDMK, maka tanggal berakhir<br/>SIP akan otomatis terisi</li> <li>b. Namun apabila nakes belum<br/>terdaftar di SISDMK, maka diisi<br/>manual</li> </ul>                                                                               |
| 9  | Nomor Surat<br>Tanda Registrasi<br>(STR) | Free text                                             | <ul> <li>a. Apabila nakes sudah terdaftar di<br/>SISDMK, maka nomor STR<br/>akan otomatis terisi</li> <li>b. Namun apabila nakes belum<br/>terdaftar di SISDMK, maka diisi<br/>manual</li> </ul>                                                                                          |

| NO | NAMA                                      | ISIAN                           | KETERANGAN                                                                                                    |
|----|-------------------------------------------|---------------------------------|----------------------------------------------------------------------------------------------------|
| 10 | Upload Surat<br>Tanda Registrasi<br>(STR) | Upload dokumen                  | Hanya tipe file PDF kurang dari 2<br>MB                                                                                                    |
| 11 | Tanggal Berakhir<br>STR                   | Date (Tanggal-<br>Bulan-Tahun)  | <ul> <li>a. Apabila nakes sudah terdaftar di<br/>SISDMK, maka tanggal berakhir<br/>SIP akan otomatis terisi.</li> <li>b. Namun apabila nakes belum<br/>terdaftar di SISDMK, maka diisi<br/>manual</li> </ul> |
| 12 | Provinsi                                  | Pilihan                         | Pilih Provinsi sesuai dengan lokasi<br>praktik mandiri berada                                                                                                    |
| 13 | Kab/Kota                                  | Pilihan                         | Pilih Kabupaten/Kota sesuai<br>dengan lokasi praktik mandiri<br>berada                                                                                                    |
| 14 | Kecamatan                                 | Pilihan                         | Pilih Kecamatan sesuai dengan<br>lokasi praktik mandiri berada                                                                                                    |
| 15 | Alamat<br>Fasyankes                       | Free text                       | Diisi dengan nama jalan, nomor,<br>rt/rw, kelurahan/ kecamatan atau<br>desa sesuai dengan lokasi praktik<br>mandiri berada                                                                                   |
| 16 | Titik Lokasi                              | Maps                            | Titik koordinat lokasi praktik<br>mandiri                                                                                                    |
| 17 | Latitude                                  | Otomatis sesuai<br>titik lokasi | Koordinat lokasi                                                                                                    |
| 18 | Longitude                                 | Otomatis sesuai<br>titik lokasi | Koordinat lokasi                                                                                                    |
| 19 | Nomor Telepon                             | Free text                       | Diisi nomor telepon untuk<br>menghubungi praktik mandiri                                                                                                    |
| 20 | Nomor Ponsel                              | Free text                       | Diisi nomor ponsel untuk<br>menghubungi praktik mandiri                                                                                                    |
| 21 | Email                                     | Free text                       | Diisi email untuk menghubungi<br>praktik mandiri                                                                                                    |
| 22 | Jam Praktik                               | Free text                       | Diisi sesuai dengan jam buka<br>praktik mandiri (berdasarkan hari<br>dan waktu (pagi dan sore))<br>Apabila jam buka praktik                                                                                  |
|    |                                           |                                 | berlangsung dari pagi hingga<br>sore/malam tanpa adanya jeda<br>maka pengisian diisi sebagai<br>berikut<br>Pagi: 08:00 Sore: 20:00                                                                           |
| 23 | Upload Surat<br>Permohonan<br>Registrasi  | Upload dokumen                  | Permohonan registrasi praktik<br>mandiri kepada Sesditjen<br>Pelayanan Kesehatan                                                                                                    |
| 24 | Puskesmas<br>Pembina Wilayah              | Pilihan                         | Pilih nama Puskesmas Pembina<br>Wilayah                                                                                                    |

4. Form Data SDM

Petunjuk Pengisian Form SDM Diisi dengan isian jumlah SDM berupa angka sesuai kondisi Praktik Mandiri, dapat ditambahkan keterangan jika perlu.

Form Data Bangunan dan Sarpras
 Petunjuk Pengisian Data Sarpras
 Diisi dengan isian checklist ada/tidak sesuai kondisi
 Praktik Mandiri, dapat ditambahkan keterangan jika perlu.

#### PENUTUP

Petunjuk Teknis Registrasi Praktik Mandiri Tenaga Kesehatan ini dibuat sebagai acuan bagi tenaga kesehatan dalam melakukan registrasi secara online.

Kepada semua pihak yang telah membantu sampai dengan tersusunnya Petunjuk Teknis ini, kami sampaikan penghargaan dan terima kasih. Kritik dan Saran membangun yang disampaikan kepada kami akan sangat bermanfaat untuk perbaikan di masa mendatang.

Bagian Program dan Informasi Sekretariat Direktorat Jenderal Pelayanan Kesehatan JI. H. R. Rasuna Said Blok X-5 Kavling 4-9 Kotak Pos 3097, 1196 Jakarta 12950 Telepon: (021) 5201590 ext 1303, Faximile: (021) 5261813